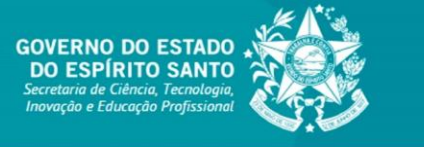

**TUTORIAL SIGFAPES** 

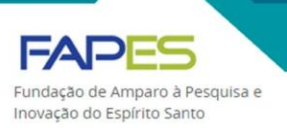

# PREENCHIMENTO E SUBMISSÃO DE PROPOSTAS

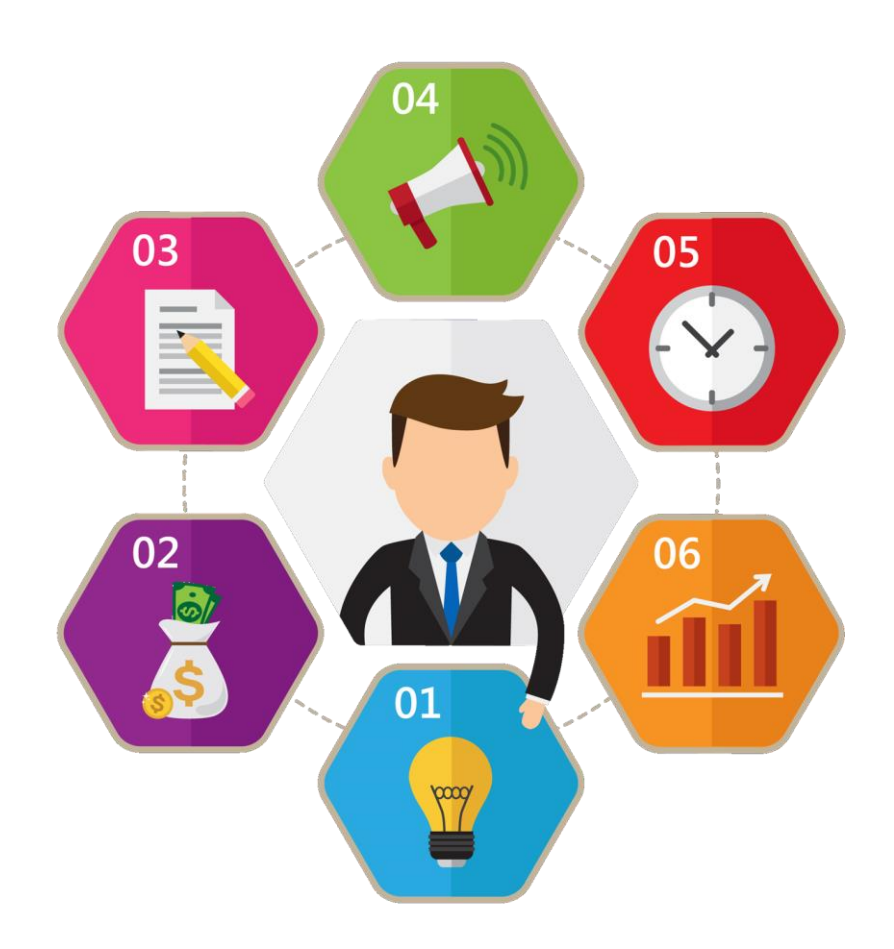

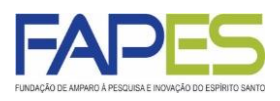

- É necessário que o proponente possua cadastro no sistema SIGFAPES (<u>www.sigfapes.es.gov.br</u>) para ter acesso às ferramentas de submissão da proposta.
- Ao realizar o cadastro de usuário ou da proposta no sistema SIGFAPES, caso não encontre a Instituição ou Empresa de vínculo profissional/institucional, entre em contato com o endereço eletrônico <u>suporte@fapes.es.gov.br</u>.
- Fique atento aos requisitos, documentos e orientações para submissão da proposta em cada Edital FAPES de interesse.
- Para maiores esclarecimentos e informações sobre os Editais FAPES e submissão da proposta no SIGFAPES, solicitamos entre em contato com a equipe técnica da FAPES responsável pela gestão e acompanhamento do certame, especificada na próprio Edital FAPES.

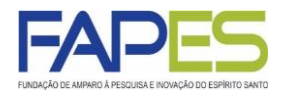

1. O usuário deverá acessar o sistema SIGFAPES com senha e login próprios;

2. No menu inicial do SIGFAPES, em "Editais Abertos", localizar o Edital FAPES no qual se pretende submeter a proposta e clicar no título do Edital;

|                                                                                                    | Cadastro Correio Bloquear tela Sair                         |
|----------------------------------------------------------------------------------------------------|-------------------------------------------------------------|
| INDAÇÃO DE AMPARO A PESQUISA E INOVAÇÃO DO ESPIRITO SANTO Bem vindo(a) Teste Fapes Sua sess                                                                                                    | são irá bloquear em: 04:59:46 Horário do Servidor: 10:04:21 |
| Avisos                                                                                                    | Dados Pessoais                                              |
| 🛕 O SIGFAPES possui suas funcionalidades melhor exploradas com o uso do navegador Mozilla Firefox.                                                                                                    | Atualizar Cadastro                                          |
| Atualize seus dados cadastrais utilizando, preferencialmente, um endereço eletrônico NÃO institucional<br>(p.ex. Gmail, Yahoo, Hotmail, Outlook) e que seja acessado periodicamente. Este acesso não substitui a<br>necessidade de que seu SIGFAPES seja regularmente checado.                                                                              | Atualizar Currículo Lattes 💿                                |
| Prezados pesquisadores e bolsistas: em havendo necessidade de atendimento presencial para<br>saneamento de dúvidas com algum funcionário em específico, recomendamos que entre em contato<br>previamente para agendamento com o mesmo, a fim de evitar conflito de agendas. Essa recomendação<br>não se aplica para mera entrega de documentos na recepção. | Envio de Documentos Pessoais                                |
| ATENÇÃO, coordenadores de projetos: NÃO utilize a ferramenta de Substituição de Bolsista do sistema. A Solicite o CANCELAMENTO do bolsista que será desligado e faça uma NOVA REQUISIÇÃO para o bolsista substituto.                                                                                                    | Ver Todas                                                   |
| Prezados coordenadores de projetos e bolsistas FAPES: NÃO estão sendo mais exigidas assinaturas em relatórios TÉCNICOS de projetos e de bolsas, tampouco em Formulários de Atividades de Bolsistas.                                                                                                    | Prestação de Contas Outorga                                 |
| As submissões para a 4ª chamada do Edital 03/2019 (Organização de Eventos Técnico-científicos) e do<br>▲ Edital 04/2019 (Participação em Eventos Técnico-científicos) terão início somente em 30/04. Favor<br>consultar o novo cronograma dos editais no site da FAPES.                                                                                     | Prestação de Contas Convênio<br>Outros                      |
| ✔ Mantenha o seu cadastro sempre atualizado!                                                                                                    | 🗉 Tabelas                                                   |
| Últimas Mensagens                                                                                                    | Diárias - Nacional<br>Diárias - Internacional               |
| Resultado de Habilitação - Edital FAPES/CNPq nº 11/2019 - PDCTR                                                                                                    | Área de Conhecimento - CNPq                                 |
| Corração: Posultado de Seleção, Edital EADES nº 00/2010                                                                                                    | Rede SIGFAP                                                 |
| (98)mensagem(ns) não lida(s)!                                                                                                    | Blog                                                        |
| Editais Abertos                                                                                                    | Fórum                                                       |
| <ul> <li>Até 26-06-2020 • EDITAL FAPES Nº 01/2020 APOIO A PROJETOS INOVADORES E SPIN OFF</li> <li>Até 08-05-2020 • EDITAL FAPES Nº 03/2020 - EDITAL DE AVALIAÇÃO DE DEMANDA INDUZIDA –<br/>COVID-19</li> </ul>                                                                                                    |                                                             |
| Identificação • EDITAL FAPES Nº 03/2020 - EDITAL DE AVALIAÇÃO DE DEMANDA INDUZIDA –<br>COVID-19<br>Vigência • 28-04-2020 - 08-05-2020<br>Modalidade • Projeto                                                                                                    | Fechar a janela do<br>Edital FAPES                          |
|                                                                                                    |                                                             |
| Criar uma proposta de<br>projeto no Edital FAPES                                                                                                    | Obter informações<br>sobre o Edital FAPES                   |

3. Utilize os ícones que aparecerão na janela do Edital FAPES para iniciar o preenchimento da proposta, obter informações do Edital ou fechar a janela.

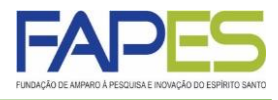

4. Ao clicar no ícone 😳 o usuário terá acesso ao "Formulário Eletrônico da Proposta de Projeto" a ser devidamente preenchido, conforme orientações disponíveis no Edital FAPES em questão;

| FAPE                                             | Menu Inicial                                                       | Visualizar Verificar Per  | dências Salvar Bloquear tela Sair                     |
|--------------------------------------------------|--------------------------------------------------------------------|---------------------------|-------------------------------------------------------|
| FUNDAÇÃO DE AMPARO À PESQUISA E INOVAÇÃO DO ESPÍ | IRITO SANTO Bem vindo(a)                                           | Teste Fapes Sua sessão ir | á bloquear em: 04:59:48 Horário do Servidor: 10:04:39 |
|                                                  |                                                                    |                           |                                                       |
| > PROPOSTA                                       |                                                                    |                           | :: Menu<br>1.Principal                                |
| Formulário Eletrônico de Propo                   | osta de Projeto                                                    |                           |                                                       |
|                                                  | * Campos Obrigatórios                                              |                           | 1.3 Plano de Apresentação<br>1.4 Abrangência          |
| Edital/Prog. Especial:                           | EDITAL FAPES Nº 03/2020 - EDITAL DE AVALIAÇÃ                       | (2)                       | 2 Equipe e Cronograma                                 |
| Título do Projeto*:                              |                                                                    | 0                         | 2.1 Membros                                           |
| Faixa de Valor*:                                 | [Este projeto tem Faixa de Valor Única que vari<br>R\$ 150.000,00] | a entre R\$ 0,00 e 🕜      | 2.2 Atividades                                        |
| Área de Conhecimento 1:*                         | Preencha!<br>[Escolher Área 1]                                     | ] 💿                       | 3.Orçamento<br>3.1 Diárias<br>3.2 Material de Consumo |
| Área de Conhecimento 2:                          | Preencha!<br>[Escolher Área 2]                                     | 0                         | 3.3 Passagens<br>3.4 Serviços de Terceiros            |
| Área de Conhecimento 3:                          | Preencha!<br>[Escolher Área 3]                                     | •                         | 3.5 Material Permanente<br>3.6 Bolsas                 |
| Grupo de Pesquisa/CNPq:                          |                                                                    | 0                         | 3.7 Recursos Solicitados                              |
| Instituição Executora:*                          | Nenhuma instituição escolhida.                                     | (2)                       | 3.8 Orçamento Consolidado                             |
| Unidade Executora.*                              | Nenhuma unidade escolhida.<br>[Escolher Instituição/Unidade]       | 3                         | Submeter Proposta<br>Enviar proposta para julgamento  |
| Início Previsto*:                                | 01 V Junho V 2020 V                                                | •                         | Ferramentas<br>Visualizar/Imprimir                    |
| Duração*:                                        | 24 V Mes(es)                                                       | 3                         | Verificar Pendências<br>Salvar                        |
| Termo de Aceite*:                                | [ Acesse o termo Aqui ]                                            |                           |                                                       |
| a a                                              | Passo Anterior Pròximo Passo »                                     |                           |                                                       |

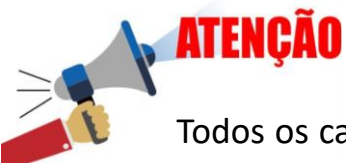

Todos os campos marcados com asterisco (\*) deverão ser preenchidos para que a proposta possa ser submetida;

Os campos a serem preenchidos no "Formulário Eletrônico da Proposta de Projeto" poderão variar conforme especificidade do Edital FAPES. Portanto, é importante que o proponente se atente às regras e orientações estabelecidas no Edital.

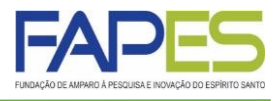

5. Utilize o botão "Próximo Passo" ou os itens no "Menu" lateral da página para navegar pelos campos a serem preenchidos na proposta;

6. Ao clicar em "Salvar" todas as informações registradas na proposta serão salvas;

| AÇÃO DE AMPARO À PESQUISA E INOVAÇÃO DO ES | PIRITO SANTO Bern vindo(a) Teste Fapes                                               | Sua s | rá bloquear em: 04:59:48 Horário do Servidor: 10:0 |
|--------------------------------------------|--------------------------------------------------------------------------------------|-------|----------------------------------------------------|
|                                            |                                                                                      |       |                                                    |
| > PROPOSTA                                 |                                                                                      | _     | 🛛 Menu                                             |
|                                            |                                                                                      |       | 1.Principal                                        |
| Formulário Eletrônico de Pron              | osta de Projeto                                                                      |       | 1.1 LITUIO                                         |
|                                            |                                                                                      |       | 1.3 Plano de Apresentação                          |
|                                            | <ul> <li>Campos Obrigatórios</li> </ul>                                              |       | 1.4 Abrangência                                    |
| Edital/Prog. Especial:                     | EDITAL FAPES Nº 03/2020 - EDITAL DE AVALIAÇ                                          | ?     |                                                    |
| Título do Projeto*                         |                                                                                      | 0     | 2.Equipe e Cronograma<br>2.1 Membros               |
| Titulo do Frojeto .                        |                                                                                      | 0     | 2.2 Atividades                                     |
| Faixa de Valor*:                           | [Este projeto tem Faixa de Valor Unica que varia entre R\$ 0,00 e<br>R\$ 150.000.00] | 3     |                                                    |
|                                            | Presentel                                                                            |       | 3.Orçamento                                        |
| Área de Conhecimento 1:*                   | IEscolher Área 11                                                                    | 3     | 3.2 Material de Consumo                            |
| Área da Canhasimenta 2:                    | Preencha!                                                                            | 0     | 3.3 Passagens                                      |
| Area de Connecimiento 2.                   | [Escolher Área 2]                                                                    | Ø     | 3.4 Serviços de Terceiros                          |
| Área de Conhecimento 3:                    | Preenchal                                                                            | ?     | 3.5 Material Permanente                            |
|                                            | [Escolher Area 3]                                                                    | Ŭ     | 3.6 Bolsas                                         |
| Grupo de Pesquisa/CNPq:                    |                                                                                      | 3     | 3.7 Recursos Solicitados                           |
| Instituição Executora:*                    | Nenhuma instituição escolhida.                                                       | 3     | 3.8 Orçamento Consolidado                          |
| Unidade Executora:*                        | Nenhuma unidade escolhida.                                                           | 3     | Submeter Proposta                                  |
|                                            | [Escolher Instituição/Unidade]                                                       |       | Enviar proposta para julgamento                    |
| Início Previsto*                           | 01 × Junho × 2020 ×                                                                  | 0     | Ferramentas                                        |
| inicio i revisto .                         |                                                                                      | e     | Visualizar/Imprimir                                |
| Duração*:                                  | 24 V Mes(es)                                                                         | 3     | Verificar Pendências                               |
| Termo de Aceite*                           | [Acesse o termo Aqui ]                                                               |       | Salvar                                             |
|                                            |                                                                                      |       |                                                    |

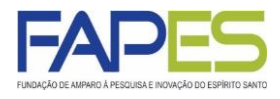

7. Em "Arquivos" deverá ser feito o *upload* de documentos da proposta e/ou do proponente, se solicitado no Edital FAPES. É importante o proponente se atentar aos seguintes pontos:

- a) o modelo de alguns documentos a serem inseridos na proposta poderão ser disponibilizados na própria proposta;
- b) ao inserir o documento na caixa "Envio de Arquivos", clique no botão "Fechar" para que os documentos sejam inseridos na proposta. Não clique no ícone "X" da caixa de "Envio de Arquivos";
- alguns documentos (principalmente os pessoais) deverão ser inseridos no campo "Envio de Documentos Pessoais" do "Menu Inicial" da SIGFAPES. Se obrigatórios, estes documentos serão automaticamente incorporados na proposta;

| INDAÇÃO DE AMPARO À PESQUISA E                                                                | E INOVAÇÃO DO ESPÍRITO SANTO                                                                                                    | Menu Inicial Visua<br>Bem vindo(a) Teste Fi                                  | lizar Verifio<br>apes Sua s                                                      | car Pendências<br>essão irá bloquear er                                  | Salvar<br>n: 04:59:38                                                      | Bloquear tela<br>Horário do Servidor: | Sair<br>10:05:09 |
|-----------------------------------------------------------------------------------------------|----------------------------------------------------------------------------------------------------|------------------------------------------------------------------------------|----------------------------------------------------------------------------------|--------------------------------------------------------------------------|----------------------------------------------------------------------------|---------------------------------------|------------------|
| > ARQUIVOS                                                                                    |                                                                                                    |                                                                              |                                                                                  | I.Prine                                                                  | 1u<br>cipal                                                                |                                       |                  |
| Faça o download dos arq<br>Arquivos. Se necessário                                            | Download de /<br>uvos abaixo, preencha-o corretamen<br>converta-o para o formato PDF antes                                                                                     | Arquivos<br>nte e depois anexe-o utilizando a ár<br>s de anexá-lo.           | rea de Envio de                                                                  | 1.1<br>1.2<br>1.3<br>1.4                                                 | Título<br><mark>Arquivos</mark><br>Plano de Apr<br>Abrangência             | resentação<br>I                       |                  |
| <ul> <li>Anexo I - FORMULÁI</li> <li>Comprovação de víni<br/>Instituição Executora</li> </ul> | Arquivo<br>RIO FAPES - AÇÃO COVID-19 - Ane<br>culo com a Instituição Executora - Aç<br>a - Ação COVID-19                                                                       | os<br>xxo I - FORMULÁRIO FAPES - AÇÃ<br>ão COVID-19 - Comprovação de vi      | O COVID-19<br>ínculo com a                                                       | 2.Equi<br>2.1<br>3.Orça<br>3.1<br>3.2                                    | pe e Cronogi<br>Membros<br>Atividades<br>mento<br>Diárias<br>Material de C | rama                                  |                  |
|                                                                                               | Envio de Arquivo                                                                                                    | quivos<br>os                                                                 |                                                                                  | 3.3<br>3.4<br>3.5<br>3.6                                                 | Passagens<br>Serviços de<br>Material Perr                                  | Terceiros<br>manente                  |                  |
| Nome<br>[Clique aqui para anexa                                                               | Tamanho<br>ar ou apagar arquivos]                                                                                                    | Тіро                                                                         | Opções                                                                           | 3.7                                                                      | Recursos So<br>Orçamento (                                                 | olicitados<br>Consolidado             |                  |
| ſ                                                                                             | « Passo Anterior Envio de Arquivos                                                                                                    | Próximo Passo »                                                              |                                                                                  | Submo                                                                    | eter Proposta<br>viar proposta                                             | ı<br>para julgamento                  |                  |
|                                                                                               | Arquivos Anex<br>Escolher arquivo Nenhum arqui<br>Tipo:<br>Anexo I - FORMULÁRIO FA<br>(10Mb - PDF)<br>Comprovação de vínculo con<br>- Ação COVID-19 (10Mb - PDF)<br>Inserir Fe | xados<br>vo selecionado<br>IPES - AÇÃO COVID-19<br>m a Instituição Executora |                                                                                  | Ferran<br>Vis<br>Ver<br>Sal                                              | nentas<br>ualizar/Impriu<br>ificar Pendêr<br>var                           | mir<br>Incias                         |                  |
|                                                                                               | Nenhum arquivo a                                                                                                    | inexado!!!                                                                   | ı a utilização do ı<br>ovação do Espíri<br>rte - 7� andar, M<br>mail: getic@fape | navegador Mozilla F<br>ito Santo<br>ata da Praia ¤ ¤ Vito<br>s.es.gov.br | irefox<br>ria - ES, Brasil                                                 |                                       |                  |

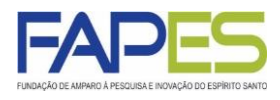

7. Em "Arquivos" deverá ser feito o *upload* de documentos da proposta e/ou do proponente, se solicitado no Edital FAPES. É importante o proponente se atentar aos seguintes pontos:

- a) o modelo de alguns documentos a serem inseridos na proposta poderão estar disponíveis na própria proposta;
- b) ao inserir o documento na caixa "Envio de Arquivos", clique no botão "Fechar" para que os documentos sejam de fato inseridos na proposta. Não clique no ícone "X" da caixa de "Envio de Arquivos";
- c) em algumas situações, alguns documentos do proponente (e.g. pessoais) deverão ser inseridos no campo "Envio de Documentos Pessoais" no "Menu Inicial" do SIGFAPES. Se obrigatórios, estes documentos serão automaticamente incorporados na proposta;

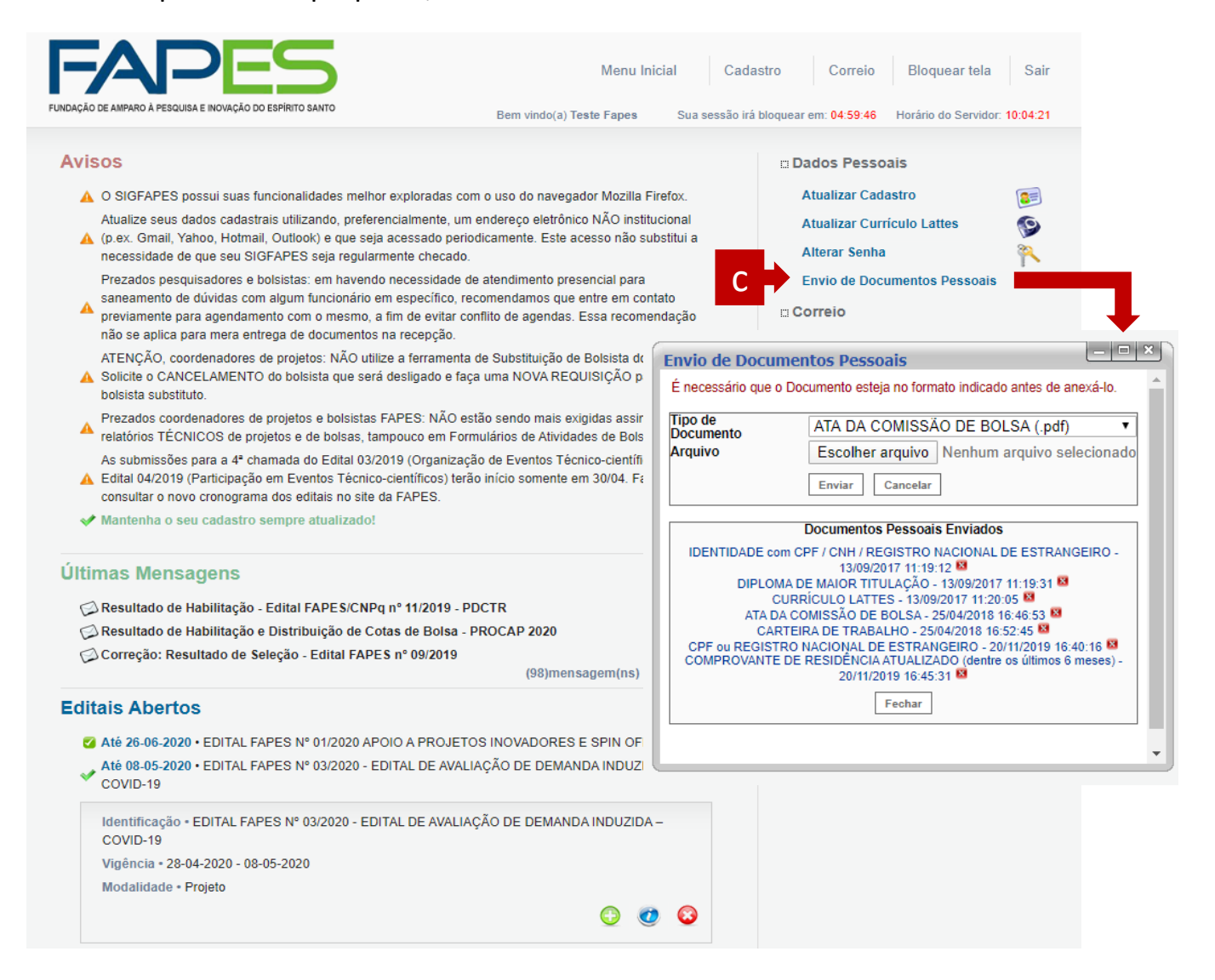

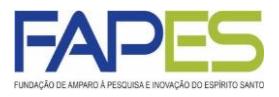

- 8. Em "Plano de Apresentação" deverá ser preenchido os campos solicitados;
- 9. Em "Abrangência" deverá ser selecionado os municípios de abrangência do projeto;

|                                                                         |                                                                                                    |                                      | dências Salvar Bloquear tela                                                                                                    | S         |
|-------------------------------------------------------------------------|----------------------------------------------------------------------------------------------------|--------------------------------------|----------------------------------------------------------------------------------------------------|-----------|
| DAÇÃO DE AMPARO À PESQUISA E INOVA                                      | kção do Espirito santo Bem vindo(a) Teste Fape                                                                                                    | s Sua sessão irá                     | à bloquear em: 04:59:52 Horário do Servidor:                                                                                                    | 10:06     |
| > PLANO DE APRESEN                                                      | TAÇÃO                                                                                                    |                                      | a Menu                                                                                                    |           |
|                                                                         |                                                                                                    |                                      | 1.Principal<br>1.1 Título                                                                                                    |           |
| * Campos Obrigatórios                                                   | Resumo da Dronosta de Drojato*                                                                                                    | 0                                    | 1.2 Arquivos                                                                                                    |           |
|                                                                         |                                                                                                    | Г                                    | 1.4 Abrangência                                                                                                    |           |
|                                                                         |                                                                                                    |                                      | 2.Equipe e Cronograma                                                                                                    |           |
|                                                                         |                                                                                                    |                                      | 2.1 Membros                                                                                                    |           |
|                                                                         |                                                                                                    |                                      | 2.2 Atividades                                                                                                    |           |
|                                                                         |                                                                                                    |                                      | 3.Orçamento<br>3.1 Diárias                                                                                                    |           |
|                                                                         |                                                                                                    |                                      | 3.2 Material de Consumo                                                                                                    |           |
| <u></u>                                                                 | Total de Palavras: 0 Máximo de 1200 palavras                                                                                                    | 2                                    | 3.3 Passagens<br>3.4 Serviços de Terceiros                                                                                                    |           |
|                                                                         | Palavras-chave":                                                                                                    | 3                                    | 3.5 Material Permanente                                                                                                    |           |
|                                                                         |                                                                                                    | 1                                    | 3.6 Bolsas<br>3.7 Recursos Solicitados                                                                                                    |           |
|                                                                         | [Separar as palavras apenas com virgula]                                                                                                    | ]                                    | 3.8 Orçamento Consolidado                                                                                                    |           |
|                                                                         | Sintese do Projeto                                                                                                    | ?                                    | Submeter Proposta                                                                                                    |           |
| Obs.: Atenção! Caso seja a                                              | provado o presente projeto, as informações no espaço abaixo serão di                                                                                                    | isponibilizadas                      | Enviar proposta para julgamento                                                                                                    |           |
| na nomepage da FAPES pa                                                 | a a o publico em geral. O preenchimento deste campo nao é obrigatori                                                                                                    | υ.                                   | Ferramentas                                                                                                    |           |
|                                                                         |                                                                                                    | 7                                    | Verificar Pendências                                                                                                    |           |
|                                                                         |                                                                                                    |                                      | Salvar                                                                                                    |           |
|                                                                         |                                                                                                    |                                      |                                                                                                    |           |
|                                                                         |                                                                                                    |                                      |                                                                                                    |           |
|                                                                         |                                                                                                    |                                      |                                                                                                    |           |
|                                                                         |                                                                                                    |                                      |                                                                                                    |           |
|                                                                         | ,                                                                                                    |                                      |                                                                                                    |           |
|                                                                         | Total de Palavras: 0 Máximo de 250 palavras                                                                                                    | 4                                    |                                                                                                    |           |
|                                                                         | Total de Palavras: 0 Máximo de 250 palavras                                                                                                    | á                                    |                                                                                                    |           |
|                                                                         | Total de Palavras: 0 Máximo de 250 palavras « Passo Anterior Próximo Passo »                                                                                                    |                                      |                                                                                                    |           |
|                                                                         | Total de Palavras: 0 Máximo de 250 palavras                                                                                                    |                                      |                                                                                                    |           |
|                                                                         | Total de Palavras: 0 Máximo de 250 palavras                                                                                                    | ar Verificar Per                     | idências Salvar Bloquear tela                                                                                                    | 5         |
|                                                                         | Total de Palavras: 0 Máximo de 250 palavras                                                                                                    | ar Verificar Per<br>sua sessão in    | ndências Salvar Bloquear tela<br>à bloquear em: 04:59:40 Horário do Servidor                                                                                                    | S 10:01   |
|                                                                         | Total de Palavras: 0 Máximo de 250 palavras                                                                                                    | ar Verificar Per<br>s Sua sessão in  | dências Salvar Bloquear tela<br>à bioquear em: 04:59:40 Horário do Servidor<br>E: Menu                                                                                                    | S 10:07   |
| AGAO DE AMPARO A PESQUISA E NOV<br>> ABRANGÊNCIA                        | Total de Palavras: 0 Máximo de 250 palavras           « Passo Anterior         Próximo Passo »           Menu Inicial         Visualizz           « Po DO EBPIRTO SANTO         Bem vindo(a) Teste Fape | ar Verificar Per<br>s Sua sessão in  | dências Salvar Bioquear tela<br>à bioquear em: 04:59:40 Horário do Servidor:<br>Imenu<br>1.Principal<br>4.4 Júnio                                                                                                    | S 5 10:07 |
| ABRANGÉNCIA<br>Estado:                                                  | Total de Palavras: 0 Máximo de 250 palavras                                                                                                    | ar Verificar Per<br>s Sua sessão in  | dências Salvar Bloquear tela<br>à bloquear em: 04:59:40 Horário do Servidor<br><b>Menu</b><br>1.Principal<br>1.1 Título<br>1.2 Arquivos                                                                                                    | S 10.07   |
| ABRANGÉNCIA<br>Estado:<br>Município:                                    | Total de Palavras: 0 Máximo de 250 palavras                                                                                                    | ar Verificar Per<br>5 Sua sessão in  | Idências Salvar Bloquear tela<br>à bloquear em: 04:59:40 Horàrio do Servidor<br>I Menu<br>1.Principal<br>1.1 Título<br>1.2 Arquivos<br>1.3 Plano de Apresentação                                                                                                    | S         |
| ABRANGÊNCIA<br>Estado:<br>Município:                                    | Total de Palavras: 0 Máximo de 250 palavras                                                                                                    | ar Verificar Per<br>15 Sua sessão in | ndências Salvar Bloquear tela<br>à bloquear em: 04:59:40 Horário do Servidor<br>I Menu<br>1.Principal<br>1.1 Título<br>1.2 Arquivos<br>1.3 Plano de Apresentação<br>1.4 Abrangência                                                                                                    | 5 10:07   |
| ABRANGÊNCIA<br>Estado:<br>Município:                                    | Total de Palavras: 0 Máximo de 250 palavras                                                                                                    | ar Verificar Per<br>s Sua sessão in  | Idências Salvar Bloquear tela<br>à bloquear em: 04:59:40 Horário do Servidor<br>I Menu<br>1.Principal<br>1.1 Titulo<br>1.2 Arquivos<br>1.3 Plano de Apresentação<br>1.4 Abrangência<br>2.5 Equipe e Cronograma<br>2.1 Membros                                                                                                    | 5         |
| ABRANGÊNCIA<br>Estado:<br>Município:                                    | Total de Palavras: 0 Máximo de 250 palavras                                                                                                    | ar Verificar Per<br>s Sua sesaão in  | Idências Salvar Bloquear tela<br>à bloquear em: 04:59:40 Horário do Servidor<br>I.Principal<br>1.1 Título<br>1.2 Arquivos<br>1.3 Plano de Apresentação<br>1.4 Abrangência<br>2.Equipe e Cronograma<br>2.1 Membros<br>2.2 Atividades                                                                                                    | S 10:07   |
| ABRANGÊNCIA<br>Estado:<br>Municipio:                                    | Total de Palavras: 0 Máximo de 250 palavras                                                                                                    | ar Verificar Per<br>s Sua sessão in  | dências Salvar Bloquear tela<br>à bloquear em: 04:59:40 Horário do Servidor<br>I Menu<br>1.Principal<br>1.3 Título<br>1.2 Arquivos<br>1.3 Plano de Apresentação<br>1.4 Abrangência<br>2.Equipe e Cronograma<br>2.1 Membros<br>2.2 Atividades<br>3.0rçamento                                                                                                    | 5 10.07   |
| AGAO DE AMPARO A PEBQUISA E MOV<br>ABRANGÊNCIA<br>Estado:<br>Municipio: | Total de Palavras: 0 Máximo de 250 palavras                                                                                                    | ar Verificar Per<br>s Sua sessão in  | dências Salvar Bloquear tela<br>à bloquear em: 04:59:40 Horário do Servidor<br>I Menu<br>1.Principal<br>1.3 Título<br>1.2 Arquivos<br>1.3 Plano de Apresentação<br>1.4 Abrangência<br>2.Equipe e Cronograma<br>2.1 Membros<br>2.2 Atividades<br>3.0rçamento<br>3.1 Diárias<br>3.2 Material de Consumo                                                                                                    | 5         |
| AGAO DE AMPARO A PEBQUISA E MOV<br>ABRANGÊNCIA<br>Estado:<br>Municipio: | Total de Palavras: 0 Máximo de 250 palavras                                                                                                    | ar Verificar Per<br>s Sua sessão in  | dências Salvar Bloquear tela<br>à bloquear em: 04:59:40 Horário do Servidor<br>☐ Menu<br>1.Principal<br>1.1 Título<br>1.2 Arquivos<br>1.3 Plano de Apresentação<br>1.4 Abrangência<br>2.Equipe e Cronograma<br>2.1 Membros<br>2.2 Atividades<br>3.0rçamento<br>3.1 Diárias<br>3.2 Material de Consumo<br>3.2 Material de Consumo<br>3.3 Passagens                                                                                                    | S 10:01   |
| ABRANGÊNCIA Estado: Município:                                          | Total de Palavras: 0 Máximo de 250 palavras                                                                                                    | ar Verificar Per<br>s Sua sessão in  | dências Salvar Bloquear tela<br>à bloquear em: 04:59:40 Horário do Servidor<br>I.Principal<br>1.1 Título<br>1.2 Arquivos<br>1.3 Plano de Apresentação<br>1.4 Abrangência<br>2.Equipe e Cronograma<br>2.1 Membros<br>2.2 Atividades<br>3.0rçamento<br>3.1 Diárias<br>3.2 Material de Consumo<br>3.3 Passagens<br>3.4 Serviços de Terceiros<br>3.4 Serviços de Terceiros                                                                                                    | S 10:01   |
| ABRANGÉNCIA<br>Estado:<br>Município:                                    | Total de Palavras: 0 Máximo de 250 palavras                                                                                                    | ar Verificar Per<br>s Sua sesaão in  | dências Salvar Bloquear tela<br>à bloquear em: 04:59:40 Horário do Servidor<br>I.Principal<br>1.1 Título<br>1.2 Arquivos<br>1.3 Plano de Apresentação<br>1.4 Abrangência<br>2.Equipe e Cronograma<br>2.1 Membros<br>2.2 Atividades<br>3.0rçamento<br>3.1 Diárias<br>3.2 Material de Consumo<br>3.3 Passagens<br>3.4 Serviços de Terceiros<br>3.5 Material Permanente<br>3.6 Basas                                                                                                    | s 10.07   |
| ABRANGÉNCIA<br>Estado:<br>Município:                                    | Total de Palavras: 0 Máximo de 250 palavras                                                                                                    | ar Verificar Per<br>s Sua sessão in  | dências Salvar Bloquear tela<br>à bloquear em: 04:59:40 Horário do Servidor<br>☐ Menu<br>1.Principal<br>1.1 Título<br>1.2 Arquivos<br>1.3 Plano de Apresentação<br>1.4 Abrangência<br>2.Equipe e Cronograma<br>2.1 Membros<br>2.2 Atividades<br>3.0rçamento<br>3.1 Diárias<br>3.2 Material de Consumo<br>3.3 Passagens<br>3.4 Serviços de Terceiros<br>3.5 Material Permanente<br>3.6 Bolsas<br>3.7 Recursos Solicitados                                                                                            | 5         |
| ABRANGÉNCIA<br>Estado:<br>Município:                                    | Total de Palavras: 0 Máximo de 250 palavras                                                                                                    | ar Verificar Per<br>s Sua sessão in  | déncias Salvar Bloquear tela<br>à bloquear em: 045940 Horário do Servidor<br>☐ Menu<br>1.Principal<br>1.1 Título<br>1.2 Arquivos<br>1.3 Plano de Apresentação<br>1.4 Abrangência<br>2.Equipe e Cronograma<br>2.1 Membros<br>2.2 Atividades<br>3.0rçamento<br>3.1 Diárias<br>3.2 Material de Consumo<br>3.3 Passagens<br>3.4 Serviços de Terceiros<br>3.5 Material Permanente<br>3.6 Bolsas<br>3.7 Recursos Solicitados<br>3.8 Orçamento Consolidado                                                                 | S 10:07   |
| AGAO DE AMPARO A PEBQUISA E MOV<br>ABRANGÊNCIA<br>Estado:<br>Municipio: | Total de Palavras: 0 Máximo de 250 palavras                                                                                                    | ar Verificar Per                     | déncias Salvar Bloquear tela<br>à bloquear em: 0459-40 Horário do Servidor<br>1. Principal<br>1. Título<br>1.2 Arquivos<br>1.3 Plano de Apresentação<br>1.4 Abrangência<br>2.Equipe e Cronograma<br>2.1 Membros<br>2.2 Atividades<br>3.0rçamento<br>3.1 Diárias<br>3.2 Material de Consumo<br>3.3 Passagens<br>3.4 Serviços de Terceiros<br>3.5 Material Permanente<br>3.6 Bolsas<br>3.7 Recursos Solicitados<br>3.8 Orçamento Consolidado<br>Submeter Proposta                                                     | S 10.07   |
| AGAO DE AMPARO A PEBQUISA E MOV<br>ABRANGÊNCIA<br>Estado:<br>Municipio: | Total de Palavras: 0 Máximo de 250 palavras                                                                                                    | ar Verificar Per                     | déncias Salvar Bloquear tela<br>à bloquear em: 0459-40 Horário do Servidor<br>1. Principal<br>1. Título<br>1.2 Arquivos<br>1.3 Plano de Apresentação<br>1.4 Abrangência<br>2.Equipe e Cronograma<br>2.1 Membros<br>2.2 Atividades<br>3.0rçamento<br>3.1 Diárias<br>3.2 Material de Consumo<br>3.3 Passagens<br>3.4 Serviços de Terceiros<br>3.5 Material Permanente<br>3.6 Bolsas<br>3.7 Recursos Solicitados<br>3.8 Orçamento Consolidado<br>Submeter Proposta<br>Enviar proposta para julgamento                  | S         |
| ABRANGÊNCIA<br>Estado:<br>Município:                                    | Total de Palavras: 0 Máximo de 250 palavras                                                                                                    | ar Verificar Per<br>s Sua sessão in  | Idéncias Salvar Bloquear tela<br>à bloquear em: 04:59:40 Horário do Servidor<br>1. Principal<br>1. Título<br>1.2 Arquivos<br>1.3 Plano de Apresentação<br>1.4 Abrangência<br>2.Equipe e Cronograma<br>2.1 Membros<br>2.2 Atividades<br>3.0rçamento<br>3.1 Diárias<br>3.2 Material de Consumo<br>3.3 Passagens<br>3.4 Serviços de Terceiros<br>3.5 Material Permanente<br>3.6 Bolsas<br>3.7 Recursos Solicitados<br>3.8 Orçamento Consolidado<br>Submeter Proposta<br>Enviar proposta para julgamento<br>Ferramentas | S 10.07   |

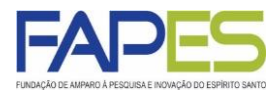

10. Em "Membros", se permitido/obrigatório no Edital FAPES, deverá ser vinculado os membros da equipe que comporão o projeto. É importante o proponente se atentar aos seguintes pontos:

- a) os membros a serem inseridos devem estar cadastrados no sistema SIGFAPES;
- b) os membros devem ter função definida na proposta de projeto;
- c) os membros devem aceitar a sua inserção como membro na proposta de projeto;

|                                                                                                    | ED                                                                                                    |                                                                                                    | Menu Inicial                                                                                                    | Visualizar                                                                                                    | Verific                                                                                                    | ar Pendênc                                                                                                    | ias Sa                                                                                                    | lvar                                                                                              | Bloquea                           | ir tela   |      |
|----------------------------------------------------------------------------------------------------|----------------------------------------------------------------------------------------------------|----------------------------------------------------------------------------------------------------|----------------------------------------------------------------------------------------------------|----------------------------------------------------------------------------------------------------|----------------------------------------------------------------------------------------------------|----------------------------------------------------------------------------------------------------|----------------------------------------------------------------------------------------------------|---------------------------------------------------------------------------------------------------|-----------------------------------|-----------|------|
| ÃO DE AMPARO À PESQUISA E IN                                                                                                    | NOVAÇÃO DO ESPÍRITO SANTO                                                                                                    | )                                                                                                    | Bem vind                                                                                                    | o(a) Teste Fapes                                                                                                    | Sua se                                                                                                    | ssão irá bloq                                                                                                    | uear em: 04:5                                                                                                    | 59:45 H                                                                                           | Horário do S                      | Servidor: | 10:0 |
| EQUIPE E CRONO                                                                                                    | GRAMA                                                                                                    |                                                                                                    |                                                                                                    |                                                                                                    |                                                                                                    | 1                                                                                                    | Menu                                                                                                    |                                                                                                   |                                   |           |      |
|                                                                                                    | atária vizavlar os futu                                                                                                    | ree heleistee nest                                                                                                    | a atana da alabaraa                                                                                                    | če. A selisitesče                                                                                                    | de helees                                                                                                    |                                                                                                    | 1.Principal<br>1.1 Título                                                                                                    | n                                                                                                 |                                   |           |      |
| erá um processo que o                                                                                                    | correrá após a aprova                                                                                                    | ação da proposta.                                                                                                    | a etapa de elaboraç                                                                                                    | ao. A solicitação                                                                                                    | de poisas                                                                                                    |                                                                                                    | 1.2 Arqui                                                                                                    | ivos                                                                                              |                                   |           |      |
|                                                                                                    |                                                                                                    |                                                                                                    |                                                                                                    |                                                                                                    |                                                                                                    |                                                                                                    | 1.3 Pland                                                                                                    | o de Apre                                                                                         | esentação                         | 0         |      |
| odos os membros da er                                                                                                    | quipe devem aceitar o                                                                                                    | o convite de partic                                                                                                    | ipação no projeto. P                                                                                                    | ara isso, devem                                                                                                    | n entrar na                                                                                                  |                                                                                                    | 1.4 Abrai                                                                                                    | ngência                                                                                           |                                   |           |      |
| ua area restrita do SiGi                                                                                                    | FAPES e aceitar o co                                                                                                    | nvite.                                                                                                    |                                                                                                    |                                                                                                    | G                                                                                                    |                                                                                                    |                                                                                                    | Cronogr                                                                                           | 2002                              |           |      |
|                                                                                                    |                                                                                                    |                                                                                                    |                                                                                                    |                                                                                                    | (?                                                                                                    | ) '                                                                                                    | 2.Equipe e C<br>2.1 Memi                                                                                                    | bros                                                                                              | ama                               |           |      |
|                                                                                                    | N                                                                                                    | lembros Cadastr                                                                                                    | ados                                                                                                    |                                                                                                    |                                                                                                    |                                                                                                    | 2.2 Ativio                                                                                                    | dades                                                                                             |                                   |           |      |
|                                                                                                    |                                                                                                    |                                                                                                    | Data                                                                                                    | Data                                                                                                    |                                                                                                    |                                                                                                    |                                                                                                    |                                                                                                   |                                   |           |      |
| Nome                                                                                                    | Instituição                                                                                                    | Função                                                                                                    | Situação Inserçã                                                                                                    | o Aceite                                                                                                    | Opções                                                                                                    |                                                                                                    | 3.0rçament                                                                                                    | 0                                                                                                 |                                   |           |      |
| Teste Fapes                                                                                                    |                                                                                                    | Coordenador(a)                                                                                                    |                                                                                                    |                                                                                                    | θ                                                                                                    |                                                                                                    | 3.2 Mater                                                                                                    | rial de Co                                                                                        | onsumo                            |           |      |
|                                                                                                    |                                                                                                    | Pesquisador                                                                                                    |                                                                                                    |                                                                                                    |                                                                                                    |                                                                                                    | 3.3 Pass                                                                                                    | agens                                                                                             | chound                            |           |      |
| Teste                                                                                                    | b                                                                                                    | Colaborador                                                                                                    | Aceito                                                                                                    |                                                                                                    | 🔍 🗙 🔀                                                                                                    |                                                                                                    | 3.4 Servi                                                                                                    | iços de T                                                                                         | <b>Ferceiros</b>                  |           |      |
|                                                                                                    |                                                                                                    | Mestre                                                                                                    |                                                                                                    |                                                                                                    |                                                                                                    |                                                                                                    | 3.5 Mater                                                                                                    | rial Perm                                                                                         | nanente                           |           |      |
|                                                                                                    |                                                                                                    | Incorir Novo Ma                                                                                                    | mbro                                                                                                    | -                                                                                                    |                                                                                                    |                                                                                                    | 3.6 Bolsa                                                                                                    | as                                                                                                |                                   |           |      |
|                                                                                                    | a                                                                                                    | Inseni Novo we                                                                                                    | ordina                                                                                                    | 1                                                                                                    |                                                                                                    |                                                                                                    | 3.7 Recu                                                                                                    | irsos Sol                                                                                         | licitados                         |           |      |
|                                                                                                    | Busca                                                                                                    |                                                                                                    |                                                                                                    |                                                                                                    |                                                                                                    |                                                                                                    | 3.8 Orça                                                                                                    | mento C                                                                                           | onsolidad                         | lo        |      |
|                                                                                                    |                                                                                                    | Buscar Pesq                                                                                                    | uisadores                                                                                                    | ^                                                                                                    |                                                                                                    |                                                                                                    | Submeter P                                                                                                    | roposta                                                                                           |                                   |           |      |
|                                                                                                    | Nome:                                                                                                    | Burar                                                                                                    | Feebra                                                                                                    |                                                                                                    |                                                                                                    |                                                                                                    | Enviar p                                                                                                    | roposta                                                                                           | para julga                        | amento    |      |
|                                                                                                    |                                                                                                    | Buscar                                                                                                    | rechar                                                                                                    |                                                                                                    |                                                                                                    |                                                                                                    |                                                                                                    |                                                                                                   |                                   |           |      |
|                                                                                                    |                                                                                                    |                                                                                                    |                                                                                                    | · · · · · · · · · · · · · · · · · · ·                                                                                                    |                                                                                                    |                                                                                                    |                                                                                                    |                                                                                                   |                                   |           |      |
|                                                                                                    |                                                                                                    |                                                                                                    |                                                                                                    |                                                                                                    | J                                                                                                    | 1                                                                                                    | Ferramenta:<br>Visualiza                                                                                                    | s<br>ar/Imprin                                                                                    | nir                               |           |      |
|                                                                                                    | « Passo Ar                                                                                                    | nterior Pr                                                                                                    | róximo Passo »                                                                                                    |                                                                                                    | J                                                                                                    | 1                                                                                                    | Ferramentas<br>Visualiza<br>Verificar                                                                                                    | s<br>ar/Imprin<br>Pendên                                                                          | nir<br>cias                       |           |      |
|                                                                                                    | « Passo Ar                                                                                                    | nterior Pi                                                                                                    | róximo Passo »                                                                                                    |                                                                                                    | J                                                                                                    | 1                                                                                                    | Ferramentas<br>Visualiza<br>Verificar<br>Salvar                                                                                                    | s<br>ar/Imprin<br>Pendên                                                                          | nir<br>cias                       |           |      |
|                                                                                                    | « Passo Ar                                                                                                    | nterior Pr                                                                                                    | róximo Passo »                                                                                                    |                                                                                                    |                                                                                                    | I                                                                                                    | Ferramentas<br>Visualiza<br>Verificar<br>Salvar                                                                                                    | s<br>ar/Imprin<br>Pendên                                                                          | nir<br>cias                       |           |      |
|                                                                                                    | « Passo Ar                                                                                                    | nterior Pi                                                                                                    | róximo Passo »                                                                                                    |                                                                                                    | J                                                                                                    | 1                                                                                                    | Ferramentas<br>Visualiza<br>Verificar<br>Salvar                                                                                                    | s<br>ar/Imprin<br>Pendên                                                                          | nir<br>cias                       |           |      |
|                                                                                                    | « Passo Ar                                                                                                    | nterior Pr                                                                                                    | róximo Passo »                                                                                                    |                                                                                                    |                                                                                                    |                                                                                                    | Ferramenta:<br>Visualiza<br>Verificar<br>Salvar                                                                                                    | s<br>ar/Imprin<br>Pendên                                                                          | nir<br>Cias                       |           |      |
| FA                                                                                                    |                                                                                                    | nterior Pr                                                                                                    | róximo Passo »                                                                                                    | Menu Inici                                                                                                    | al Cada:                                                                                                    | stro Con                                                                                                    | Ferramenta:<br>Visualiza<br>Verificar<br>Salvar                                                                                                    | s<br>ar/Imprin<br>Pendên<br>Pendên                                                                | nir<br>cias<br>Sair               |           |      |
| FUNDAÇÃO DE AMPA                                                                                                    | « Passo Ar                                                                                                    | nterior Pr                                                                                                    | róximo Passo »                                                                                                    | Menu Inicia                                                                                                    | al Cada:<br>Sua sessão irá l                                                                                 | stro Cou                                                                                                    | Ferramentas<br>Visualiza<br>Verificar<br>Salvar<br>reio Bloq<br>59-50 Horário                                                                                                    | S<br>ar/Imprin<br>Pendên<br>juear tela<br>do Servidor                                             | nir<br>cias<br>Sair               |           |      |
| FUIDAÇÃO DE AMPA                                                                                                    |                                                                                                    | nterior Pr                                                                                                    | róximo Passo »                                                                                                    | Menu Inicia                                                                                                    | al Cada:<br>Sua sessão irá i                                                                                 | stro Coi                                                                                                    | Ferramentas<br>Visualiza<br>Verificar<br>Salvar<br>reio Bloq<br>59:50 Horário                                                                                                    | s<br>ar/Imprin<br>Pendên<br>Juear tela<br>do Servidor                                             | nir<br>cias<br>Sair<br>t 10:08:50 |           |      |
| FUIDAÇÃO DE ANFA<br>Avisos                                                                                                    | « Passo Ar                                                                                                    | nterior Pr                                                                                                    | róximo Passo »                                                                                                    | Menu Inicia                                                                                                    | al Cada:<br>Sua sessão irá l                                                                                 | stro Cou<br>oloquear em: 04.3<br>⊡ Dados F                                                                                                    | Ferramenta:<br>Visualiza<br>Verificar<br>Salvar<br>reio Bloq<br>59:50 Horánio                                                                                                    | S<br>ar/Imprin<br>Pendên<br>quear tela<br>do Servidor                                             | nir<br>cias<br>Sair<br>t 10:08:50 |           |      |
| FUNDAÇÃO DE ANFA<br>AVisos<br>A o sic                                                                                                    | « Passo Ar                                                                                                    | nterior Pr                                                                                                    | róximo Passo »<br>Bem vit                                                                                                    | Menu Inicia<br>Ido(a) Teste                                                                                                    | al Cada:<br>Sua sessão irá l                                                                                 | stro Cou<br>oloquear em: 04.3<br>Dados F<br>Atualiza                                                                                                    | Ferramenta:<br>Visualiza<br>Verificar<br>Salvar<br>reio Bloq<br>Bloq<br>Horário<br>Pessoais<br>r Cadastro                                                                                       | S<br>ar/Imprin<br>Pendên<br>uuear tela<br>do Servidor                                             | nir<br>cias<br>Sair<br>t 10:08:50 |           |      |
| FUNDAÇÃO DE AMPRA<br>Avisos<br>A o Sic<br>Atual<br>A (o ex                                                                                                    | « Passo Ar<br>ARO A PESQUISA E NOVAÇÃO DO ESP<br>GFAPES possui suas funci<br>lize seus dados cadastrais O<br>. Gmail, Yahoo, Hotmail, O                                                                                                    | nterior Pr                                                                                                    | róximo Passo »<br>Bem vi<br>Ioradas com o uso do na<br>Imente, um endereço elet<br>ssado periodicamente. Es                                                                                                    | Menu Inicia<br>Ido(a) Teste<br>regador Mozilla Fire<br>rônico NÃO instituci<br>te acesso não subs                                                                                                    | al Cadat<br>Sua sessão irá l<br>fox.<br>onal<br>títui a                                                      | stro Cot<br>oloquear em: 043<br>Dados F<br>Atualiza<br>Atualiza                                                                                                    | Ferramenta:<br>Visualiza<br>Verificar<br>Salvar<br>Preio Bloq<br>59:50 Horário<br>Pessoals<br>Ir Cadastro<br>Ir Currículo La                                                                    | s<br>ar/Imprin<br>Pendên<br>juear tela<br>do Servidor                                             | nir<br>cias<br>Sair<br>10:08:50   |           |      |
| FUNDAÇÃO DE AMPR<br>FUNDAÇÃO DE AMPR<br>Avisos<br>A o Sid<br>Atual<br>A (p.ex.<br>neces                                                                                                    | « Passo Ar<br>ARO À PESQUISA E NOVAÇÃO DO ESP<br>ARO À PESQUISA E NOVAÇÃO DO ESP<br>GFAPES possui suas funcil<br>Ize seus dados cadastrais<br>. Gmail, Yahoo, Hotmail, O<br>ssidade de que seu SIGFA                                                                                                    | nterior Pr                                                                                                    | róximo Passo »<br>Bem vi<br>loradas com o uso do nar<br>imente, um endereço elet<br>ssado periodicamente. Es<br>e checado.                                                                                                    | Menu Inicia<br>Ido(a) Teste<br>regador Mozilla Fire<br>rônico NÃO instituci<br>te acesso não subs                                                                                                    | al Cada:<br>Sua sessão irá l<br>fox.<br>onal<br>titui a                                                      | stro Cou<br>ploquear em: 04:3<br>Dados F<br>Atualiza<br>Atualiza                                                                                                    | Ferramenta:<br>Visualiza<br>Verificar<br>Salvar<br>Pessoa<br>Pessoais<br>rr Cadastro<br>rr Currículo La<br>Senha                                                                                | s<br>ar/Imprin<br>Pendên<br>juear tela<br>do Servidor                                             | Sair<br>10:08:50                  |           |      |
| FUIDAÇÃO DE AMPA<br>FUIDAÇÃO DE AMPA<br>Avisos<br>A o Sic<br>Atual<br>A (p.ex,<br>neces<br>Prezz<br>same                                                                                                    | « Passo Ar<br>ARO A PESQUISA E NOVAÇÃO DO ESP<br>ARO A PESQUISA E NOVAÇÃO DO ESP<br>GFAPES possui suas funci<br>Ize seus dados cadastrais :<br>. Gmail, Yahoo, Hotmail, O<br>ssidade de que seu SIGFA<br>ados pesquisadores e bolsi<br>amento de dúvidas com alg                                                                                                    | nterior Pr                                                                                                    | róximo Passo »<br>Bem vi<br>loradas com o uso do nar<br>imente, um endereço elet<br>ssado periodicamente. Es<br>a checado.<br>essidade de atendimento<br>peífico, recomendamos                                                                                                    | Menu Inicia<br>Ido(a) Teste<br>régador Mozilla Fire<br>rônico NÃO instituci<br>te acesso não subs<br>presencial para<br>que entre em contat                                                                                                    | al Cada:<br>Sua sessão irá I<br>fox.<br>onal<br>titui a                                                      | stro Cou<br>ploquear em: 04 :<br>Dados F<br>Atualiza<br>Atualiza<br>Alterar :<br>Envio d                                                                                                    | Ferramenta:<br>Visualiza<br>Verificar<br>Salvar<br>Blog<br>5950 Horáno<br>Pessoais<br>ar Cadastro<br>ar Currículo La<br>Senha<br>e Documentos                                                   | s<br>ar/Imprin<br>Pendên<br>quear tela<br>do Servidor<br>tttes                                    | sair<br>10:08:50                  |           |      |
| FUIDAÇÃO DE AMPA<br>FUIDAÇÃO DE AMPA<br>Avisos<br>A o Sic<br>Atual<br>A (p.ex.<br>nece:<br>Proze;<br>sane;<br>provi                                                                                                    | « Passo Ar<br>« Passo Ar<br>« Passo Ar<br>« Passo Ar<br>« Passo Ar<br>« Passo Ar<br>« Passo Ar<br>« Passo Ar<br>« Passo Ar<br>« Passo Ar<br>» Aro A Pesquisa e NOVAÇÃO DO ESP<br>« Passo Ar<br>« Passo Ar<br>» Aro A Pesquisa e NOVAÇÃO DO ESP<br>« Passo Ar<br>» Aro A Pesquisa e NOVAÇÃO DO ESP<br>« Passo Ar<br>» Aro A Pesquisa e NOVAÇÃO DO ESP<br>« Passo Ar<br>» Aro A Pesquisa e NOVAÇÃO DO ESP<br>« Passo Ar<br>» Aro A Pesquisa e NOVAÇÃO DO ESP<br>« Passo Ar<br>» Aro A Pesquisa e NOVAÇÃO DO ESP<br>« Passo Ar<br>» Aro A Pesquisa e NOVAÇÃO DO ESP<br>« Passo Ar<br>» Aro A Pesquisa e NOVAÇÃO DO ESP<br>« Aro A Pesquisa e NOVAÇÃO DO ESP<br>« Aro A Pesquisa do e QUE SU EST<br>» Aro A Pesquisa do e QUE SU EST<br>» Aro A Pesquisa do e QUE SU EST<br>» Aro A Pesquisa do e QUE SU EST<br>» Aro A Pesquisa do e QUE SU EST<br>» Aro A Pesquisa do e QUE SU EST<br>» Aro A Pesquisa do e QUE SU EST<br>» Aro A Pesquisa do e QUE SU EST<br>» Aro A Pesquisa do e QUE SU EST<br>» Aro A PESQUISA E NOVAÇÃO DO ESP<br>» Aro A PESQUISA E NOVAÇÃO DO ESP<br>» Aro A | nterior Pr                                                                                                    | róximo Passo »<br>Bem vil<br>loradas com o uso do nar<br>mente, um endereço elet<br>ssado periodicamente. Es<br>e checado.<br>escidade de atendimento<br>pecífico, recomendamos<br>de evitar contitio de agenc<br>rencião                                                                                                    | Menu Inicia<br>Ido(a) Teste<br>régador Mozilla Firre<br>rônico NÃO Instituci<br>te acesso não subs<br>presencial para<br>que entre em contat<br>las. Essa recomend                                                                                                    | al Cadas<br>Sua sessão irá I<br>fox.<br>onal<br>titui a<br>lação                                             | stro Cor<br>sloquear en: 04:3<br>Dados F<br>Atualiza<br>Attear<br>Envio d<br>c Correio                                                                                                    | Ferramenta:<br>Visualiza<br>Verificar<br>Salvar<br>Blog<br>5950 Horáno<br>Pessoais<br>or Cadastro<br>or Currículo La<br>Senha<br>e Documentos                                                   | s<br>ar/Imprin<br>Pendên<br>quear tela<br>do Servidor<br>ttes                                     | nir<br>cias<br>Sair<br>t 10:08:50 |           |      |
| FUIDAÇÃO DE AMPA<br>FUIDAÇÃO DE AMPA<br>Avisos<br>A O SIG<br>Atual<br>A (p.ex.<br>neces<br>Prezz<br>sanec<br>Prezz<br>sanec<br>Prezz<br>sanec<br>Prezz<br>sanec<br>Prezz<br>sanec<br>Prezz<br>sanec<br>Prezz<br>sanec<br>Prezz<br>Sanec<br>Prezz<br>Sanec<br>Prez<br>Sanec<br>Prez<br>Sanec<br>Prezz<br>Sanec<br>Prezz<br>Sanec<br>Prez<br>Sanec<br>Prezz<br>Sanec<br>Prez<br>Sanec<br>Prezz<br>Sanec<br>Prezz<br>Sanec<br>Prezz<br>Sanec<br>Prezz<br>Sanec<br>Prezz<br>Sanec<br>Prezz<br>Sanec<br>Prezz<br>Sanec<br>Sanec<br>Prezz<br>Sanec<br>Prezz<br>Sanec<br>Prezz<br>Sanec<br>Prezz<br>Sanec<br>Prezz<br>Sanec<br>Prezz<br>Sanec<br>Prezz<br>Sanec<br>Prezz<br>Sanec<br>Prezz<br>Sanec<br>Prezz<br>Sanec<br>Prez<br>Sanec<br>Prezz<br>Sanec<br>Prezz<br>Sanec<br>Prez<br>Sanec<br>Prezz<br>Sanec<br>Prez<br>Sanec<br>Prez<br>Sanec<br>Prez<br>Sanec<br>Prez<br>Sanec<br>Prez<br>Sanec<br>Prez<br>Sanec<br>Prez<br>Sanec<br>Prez<br>Sanec<br>Prez<br>Sanec<br>Prez<br>Sanec<br>Prez<br>Sanec<br>Prez<br>Sanec<br>Prez<br>S<br>Sanec<br>Prez<br>S<br>Sanec<br>Prez<br>Sanec<br>Prez<br>S<br>Sanec<br>Prez<br>S<br>Sanec<br>Prez<br>S<br>S<br>S<br>S<br>S<br>S<br>San<br>S<br>S<br>S<br>S<br>S<br>S<br>S<br>S<br>S<br>S | « Passo Ar<br>ARO A PESQUISA E INOVAÇÃO DO ESP<br>ARO A PESQUISA E INOVAÇÃO DO ESP<br>SFAPES possui suas funció<br>lize seus dados cadastrais<br>. Gmail, Yahoo, Hotmail, O<br>ssidade de que seu SIGFA<br>ados pesquisadores e bolisi<br>amento de dúvidas com alç<br>amento de dúvidas com alç<br>amento de dúvidas com alç<br>amento de dúvidas com alç<br>amento de dúvidas com alç<br>amento de dúvidas com alç<br>amento de dúvidas com alç<br>amento de dúvidas com alç<br>amento de dúvidas com alç<br>amento de dúvidas com alç                                                                                                    | nterior Pr                                                                                                    | róximo Passo »<br>Bem vil<br>loradas com o uso do nar<br>imente, um endereço elet<br>sado periodicamente. Es<br>e checado.<br>escidade de atendimento<br>pecífico, recomendamos<br>de evitar conflito de agen<br>cepção.<br>ferramenta de Substituiçã                                                                                                    | Menu Inicia<br>do(a) Teste<br>regador Mozilla Fire<br>rônico NÃO instituci<br>te acesso não subs<br>presencial para<br>que entre em contat<br>las. Essa recormend<br>o de Bolsista do sis                                                                                                    | al Cada:<br>Sua sessão irá l<br>fox.<br>onal<br>titui a<br>lo<br>lação<br>tema.                              | stro Cor<br>ploquear em: 04 st<br>Dados F<br>Atualiza<br>Atualiza<br>Atualiza<br>Envio d<br>Correio<br>Redigir                                                                               | Ferramenta:<br>Visualiza<br>Verificar<br>Salvar<br>Bloq<br>59:50 Horário<br>49:550als<br>rr Cadastro<br>ar Curriculo La<br>Senha<br>e Documentos<br>Mensagem                                    | s<br>ar/Imprin<br>Pendên<br>quear tela<br>do Servidor<br>ttes                                     | nir<br>cias<br>Sair<br>c 10:08:50 |           |      |
| FUIDAÇÃO DE AMERA<br>FUIDAÇÃO DE AMERA<br>AVISOS<br>A O SIC<br>Atual<br>A (p.ex.<br>neces<br>Prezz<br>sanea<br>Prezz<br>sanea<br>Prezz<br>sanea<br>Prezz<br>sanea<br>Prezz<br>Sanea<br>Prezz<br>Sanea<br>Prez<br>Sanea<br>Prez<br>Sanea<br>Prez<br>Sanea<br>Prez<br>Prez<br>Prez<br>Prez<br>Prez<br>Prez<br>Prez<br>Prez                                                                                                    | « Passo Ar<br>ARO A PESQUISA E INOVAÇÃO DO ESP<br>GFAPES possui suas funció<br>lize seus dados cadastrais<br>. Gmail, Yahoo, Hotmail, O<br>ssidade de que seu SIGFA<br>ados pesquisadores e bolisi<br>amento de dúvidas com alg<br>amente para agendamento<br>se aplica para mera entrega<br>NÇÃO, coordenadores de pue                                                                                                    | nterior Pr<br>intro sauto<br>onalidades melhor exp<br>utilizando, preferencial<br>utlook) e que seja aces<br>PES seja regularmente<br>stas: em havendo necr<br>gum funcionário em esp<br>.com o mesmo, a fino<br>de documentos na re<br>rojetos: NÃO utilize a f<br>bolsista que será desli                                                                                                    | róximo Passo »<br>Bem via<br>loradas com o uso do nar<br>imente, um endereço elet<br>essado periódicamente. Es<br>e checado.<br>essidade de atendimento<br>pecífico, recomendamos<br>de evitar conflito de agen<br>copção.<br>ferramenta de Substituiçã<br>igado e faça uma NOVA f                                                                                                    | Menu Inicia<br>do(a) Teste<br>regador Mozilla Fire<br>rônico NÃO instituci<br>te acesso não subs<br>presencial para<br>que entre em contat<br>las. Essa recomend<br>o de Bolsista do sis<br>SEQUISIÇÃO para (                                                                                                | al Cada:<br>Sua sessão irá l<br>fox.<br>onal<br>títui a<br>lação<br>tema.<br>o                               | stro Cor<br>sloquear em: 04 sl<br>Dados F<br>Atualiza<br>Atualiza<br>Atualiza<br>Envio d<br>Envio d<br>Ecorreio<br>Redigir<br>Ver Tod                                                        | Ferramenta:<br>Visualiza<br>Verificar<br>Salvar<br>Bloq<br>59:50 Horário<br>4essoais<br>r Cadastro<br>r Currículo La<br>Senha<br>e Documentos<br>Mensagem<br>as                                 | s<br>ar/Imprin<br>Pendên<br>uear tela<br>do Servidor<br>ttes                                      | nir<br>cias<br>Sair<br>t 10:08:50 |           |      |
| Fuidação de Améri<br>Fuidação de Améri<br>Avisos<br>A O SIG<br>Atual<br>A (p.ex.<br>neces<br>Sane<br>Preziz<br>Sane<br>A Solici<br>bolsis<br>De Sidici<br>Bolsis                                                                                                    | « Passo Ar<br>Passo Ar<br>Passo Ar<br>Passo Aresouisa e Novação do Esp<br>GFAPES possui suas funcio<br>lize seus dados cadastrais u<br>. Gmail, Vahoo, Hotmail, O<br>saidade de que seu SIGFA<br>ados pesquisadores e bolis<br>amento de dúvidas com alg<br>amente para agendamento<br>se aplica para mera entrega<br>VÇÃO, coordenadores de pri<br>te o CANCELAMENTO do<br>sta substituto.                                                                                                    | nterior Pr<br>iterio sauto<br>into sauto<br>onalidades melhor exp<br>utilizando, preferencial<br>utlook) e que seja aces<br>PES seja regularmente<br>stas: em havendo necr<br>gum funcionário em esp<br>com o mesmo, a fim d<br>a de documentos na re<br>rojetos: NÃO utilize a f<br>bolsista que será desil<br>ujetos e bolsistas FAPE                                                                                                    | róximo Passo »<br>Bem via<br>loradas com o uso do nar<br>imente, um endereço elet<br>ssado periodicamente. Es<br>cohecado.<br>essidade de atendimento<br>pecífico, recomendamos<br>je evitar conflito de agenr<br>copção.<br>ferramenta de Substituiçã<br>igado e faça uma NOVA f<br>is: NÃO estão sendo mai                                                                                                    | Menu Inicia<br>regador Mozilla Fire<br>rônico NÃO institucio<br>te acesso não subs<br>presencial para<br>que entre em contat<br>las. Essa recomend<br>o de Bolsista do sis<br>tEQUISIÇÃO para (<br>s exigidas assinatur                                                                                      | al Cadas<br>Sua sessão irá l<br>fox.<br>onal<br>títul a<br>lação<br>tema.<br>o<br>as em                      | stro Cor<br>sloquear em: 043<br>Dados F<br>Atualiza<br>Atualiza<br>Atualiza<br>Correio<br>Redigir<br>Ver Tod<br>O Arquivo                                                                    | Ferramenta:<br>Visualiza<br>Verificar<br>Salvar<br>Bloq<br>59:50 Horário<br>ressoais<br>r Cadastro<br>r Curriculo La<br>Senha<br>e Documentos<br>Mensagem<br>as                                 | s<br>ar/Imprin<br>Pendên<br>uuear tela<br>do Servidor<br>ttes                                     | nir<br>cias<br>Sair<br>t 10:08:50 |           |      |
| FUNDAÇÃO DE AMERA<br>FUNDAÇÃO DE AMERA<br>AVISOS<br>A O SIG<br>Atual<br>A (p.ex.<br>nece:<br>Preza<br>Same<br>Preza<br>ATEM<br>A Solici<br>bolisi<br>ATEM<br>A Preza                                                                                                    | « Passo Ar<br>Passo Ar<br>Passo Ar<br>Passo Aresouisa e Novação do Esp<br>GFAPES possui suas funció<br>ize seus dados cadastrais :<br>Gmail, Yahoo, Hotmail, O<br>solidade de que seu SIGFA-<br>ados pesquisadores e bolsi<br>amento de dividas com alg<br>amente para agendamento<br>se aplica para mera entrege<br>NÇÃO, coordenadores de pro<br>pite o CANCELAMENTO do<br>sta substituto.<br>ados coordenadores de pro<br>pico TÉCNICOS de projeto                                                                                                    | nterior Pr<br>sitro santo<br>onalidades melhor expl<br>utilizando, preferencial<br>utilizando, preferencial<br>utilizando, preferencial<br>utilizando, preferencial<br>utilizando, preferencial<br>utilizando, preferencial<br>utilizando, preferencial<br>utilizando, preferencial<br>utilizando, preferencial<br>utilizando, preferencial<br>utilizando, preferencial<br>utilizando, preferencial<br>utilizando, preferencial<br>se a de documentos na re<br>rojetos: NÃO utilize a f<br>bolsista que será desil<br>ujetos e bolsistas FAPE<br>is e de bolsas, tampou                                               | róximo Passo »<br>Bem via<br>loradas com o uso do nar<br>imente, um endereço elet<br>ssado periodicamente. Es<br>cohecado.<br>essidade de atendimento<br>pecífico, recomendamos<br>de evitar conflito de ageno<br>cepção.<br>ferramenta de Substituiçã<br>igado e faça uma NOVA f<br>S: NÃO estão sendo mai<br>co em Formulários de Ati                                                                                        | Menu Inicia<br>do(a) Teste<br>regador Mozilla Fire<br>rônico NÃO instituci<br>te acesso não subs<br>presencial para<br>que entre em contat<br>las. Essa recomend<br>o de Bolsista do sis<br>REQUISIÇÃO para (<br>s exigidas assinatur<br>vidades de Bolsista                                                 | al Cadas<br>Sua sessão irá l<br>fox.<br>onal<br>titui a<br>lo<br>lação<br>tema.<br>o<br>se em<br>s.          | stro Cor<br>isloquear em: 043<br>Dados F<br>Atualiza<br>Atualiza<br>Atualiza<br>Correio<br>Redigir<br>Ver Tod<br>Carquivo<br>Prestaç                                                         | Ferramenta:<br>Visualiza<br>Verificar<br>Salvar<br>Selvar<br>Blog<br>Sesso Horáno<br>Pessoals<br>r Cadastro<br>r Currículo La<br>Senha<br>e Documentos<br>Mensagem<br>as<br>S<br>ão de Contas G | s<br>ar/Imprin<br>Pendên<br>uuear tela<br>do Servidor<br>ttes<br>s Pessoals                       | nir<br>cias<br>Sair<br>t 10:08:50 |           |      |
| FUNDAÇÃO DE AMERA<br>FUNDAÇÃO DE AMERA<br>AVISOS<br>A O SIC<br>Atual<br>A (p. ex.<br>nece:<br>Preze<br>Samei<br>Preze<br>Samei<br>A Solici<br>bolisi<br>A Solici<br>bolisi<br>A Solici<br>A Solici                                                                                                    | « Passo Ar<br>Contraction of the second of the second of the                                                                                                    | nterior Pr<br>sitro santo<br>onalidades melhor exp<br>utilizando, preferencial<br>utilox) e que seja aces<br>PES seja regularmente<br>stas: em havendo necc<br>gum funcionário em esj<br>com o mesmo, a fim ci<br>a de documentos na re<br>rojetos: NÃO utilize a f<br>bolsista que será desil<br>utiloxos e bolsistas FAPE<br>se de bolsas, tampou<br>ada do Edital 03/2019 (<br>Eventos Técnico-cien                                                                                                    | róximo Passo »<br>Bem via<br>loradas com o uso do nar<br>mente, um endereço elet<br>sesida periodicamente. Es<br>e checado.<br>essidade de atendimento<br>pecífico, recomendamos<br>te evitar conflito de ageno<br>cepção.<br>ferramenta de Substituiçã<br>igado e faça uma NOVA l<br>S: NÃO estão sendo mai<br>co em Formulários de Ati<br>(Organização de Eventos<br>tíficos) terão início someri                            | Menu Inicia<br>do(a) Teste<br>regador Mozilla Fire<br>rônico NÃO instituci<br>te acesso não subs<br>presencial para<br>que entre em contat<br>las. Essa recomend<br>o de Bolsista do sis<br>REQUISIÇÃO para (<br>s exigidas assinatur<br>vidades de Bolsistat<br>Técnico-científicos)                        | al Cadas<br>Sua sessão irá l<br>fox.<br>onal<br>titul a<br>lo<br>lação<br>tema.<br>o<br>ras em<br>s.<br>e do | stro Con<br>Isloquear em: 04.3<br>Dados F<br>Atualiza<br>Atualiza<br>Atualiza<br>Correio<br>Redigir<br>Ver Tod<br>Prestaç<br>Prestaç                                                         | Ferramenta:<br>Visualiza<br>Verificar<br>Salvar<br>Selvar<br>Blog<br>Sesso Horário<br>r Currículo La<br>Senha<br>e Documentos<br>Mensagem<br>as<br>S<br>So de Contas G<br>ão de Contas G        | s<br>ar/Imprin<br>Pendên<br>uear tela<br>do Servidor<br>ttes<br>s Pessoais                        | nir<br>cias<br>Sair<br>t 10:08:50 |           |      |
| Fundação de Amer<br>Avisos<br>A O Sic<br>Atual<br>A (pe x<br>neces<br>Preze<br>A ser<br>previa<br>não s<br>A TEM<br>A Solici<br>bolsis<br>Preze<br>A seu<br>Preze<br>A seu<br>A constructionas<br>A constructionas<br>A                                                                                                    | « Passo Ar<br>« Passo Ar<br>Area A Pesoulisa e Novação do Esp<br>GRAPES possui suas funció<br>lize seus dados cadastrais is<br>. Gmail, Yahoo, Hotmail, O<br>ssidade de que seu SIGFA<br>ados pesquisadores e bolsi<br>amente para egenamento<br>se aplica para amera entrega<br>VÇÃO, coordenadores de pr<br>te o CANCELAMENTO do<br>sta substituto.<br>ados coordenadores de projeto<br>pins TÉCNICOS de projeto<br>ubmissões para a 4ª chama<br>il 04/2019 (Participação em<br>ultar o novo cronograma do                                                                                                    | nterior Pr<br>bitro santo<br>onalidades melhor exp<br>utilizando, preferencial<br>utilok) e que seja aces<br>PES seja regularmente<br>stas: em havendo necc<br>com o mesmo, a fim ci<br>a de documentos na re<br>rojetos: NÃO utilize a f<br>bolsista que será desi<br>ujetos e bolsistas FAPE<br>se de bolsas, tampou<br>ada do Edital 03/2019 (<br>Eventos Técnico-cient<br>se editais no site da FAPE                                                                                                    | róximo Passo »<br>Bem viti-<br>loradas com o uso do navi<br>mente, um endereço elet<br>sado periodicamente. Es<br>a checado.<br>essidade de atendimento<br>pecífico, recomendamos<br>i e evitar contito de agenor<br>cepção.<br>ferramenta de Substituiçã<br>igado e faça uma NOVA f<br>S: NÃO estão sendo mai<br>co em Formulários de Ati<br>Organização de Eventos<br>tíficos) terão início somer<br>IPES.                   | Menu Inicia<br>do(a) Teste<br>regador Mozilla Fire<br>rônico NÃO instituci<br>te acesso não subs<br>presencial para<br>que entre em contat<br>las. Essa recomend<br>o de Bolsista do sis<br>REQUISIÇÃO para (d<br>s exigidas assinatur<br>vidades de Bolsistat<br>Técnico-científicos)<br>te em 30/04. Favor | al Cada:<br>Sua sessão irá l<br>fox.<br>onal<br>titul a<br>lo<br>lação<br>tema.<br>o<br>ras em<br>s.<br>e do | stro Cou<br>sloquear em: 04 3<br>Atualiza<br>Atualiza<br>Atualiza<br>Atualiza<br>Correio<br>Redigir<br>Ver Tod<br>Prestaç<br>Prestaç<br>Outros                                               | Ferramenta:<br>Visualiza<br>Verificar<br>Salvar<br>Eloq<br>Sesso Bloq<br>Pessoals<br>Ir Cadastro<br>Ir Curriculo La<br>Senha<br>e Documentos<br>Mensagem<br>as<br>S<br>äo de Contas (           | s<br>ar/Imprin<br>Pendên<br>uear tela<br>do Servidor<br>ttes<br>s Pessoais<br>Outorga<br>Convênio | nir<br>cias<br>Sair<br>t 10:08:50 |           |      |
| Fundação de Ameri<br>Avisos<br>A o Sic<br>Atalia<br>A (p.ex.<br>nece:<br>Preze<br>Preze<br>A serie<br>bolsis<br>A Solic<br>bolsis<br>A Solic<br>bolsis<br>A Solic<br>bolsis<br>Você                                                                                                    | « Passo Ar<br>« Passo Ar<br>Area A Pesoulisa e Novação Do Esp<br>GFAPES possui suas funció<br>lize seus dados cadastrais is<br>. Gmail, Yahoo, Hotmail, Or<br>sisidade de que seus SIGFA<br>ados pesquisadores e bolsi<br>amente para egenamento<br>se aplica para mera entrega<br>VÇÃO, coordenadores de pro-<br>pite o CANCELAMENTO do<br>sta substituto.<br>ados coordenadores de pro-<br>piros TÉCNICOS de projeto<br>ubmissões para a 4ª chama<br>li 04/2019 (Participação em<br>ultar o novo cronograma de<br>possui um convite pender                                                                                                    | nterior Pr<br>bitro santo<br>binito santo<br>binito santo<br>binito santo<br>binito santo<br>binito santo<br>binito santo<br>binito santo<br>stas: em havendo nece<br>pum funcionário em esp<br>com o mesmo, a fim ci<br>a de documentos na re<br>rojetos: NÃO utilize at<br>biolisista que será desli<br>biolisista que será desli<br>biolisista que será desli<br>biolisista que será desli<br>biolisista fAPE<br>se de bolisas FAPE<br>se de bolisas FAPE<br>se de bolisas tampou<br>ada do Edital 03/2019 (<br>Eventos Técnico-ciento<br>se ditais no site da FA<br>tite para a participação<br>por patualización | róximo Passo »<br>Bem vit<br>Ioradas com o uso do nari<br>mente, um endereço elet<br>sado periodicamente. Eso<br>a checado.<br>essidade de atendimento<br>pecífico, recomendamos<br>le evitar contito de agent<br>cepção.<br>ferramenta de Substituiçã<br>igado e faça uma NOVA fi<br>SS. NÃO estão sendo mai<br>co em Formulários de Atil<br>Organização de Eventos<br>tíficos) terão início somer<br>(PES.<br>em um projeto. | Menu Inicia<br>do(a) Teste<br>regador Mozilla Fire<br>rônico NÃO Instituci<br>te acesso não subs<br>presencial para<br>que entre em contat<br>las. Essa recomend<br>o de Bolsista do sis<br>REQUISIÇÃO para do<br>s exigidas assinatur<br>vidades de Bolsistat<br>Técnico-científicos)<br>te em 30/04. Favor | al Cada:<br>Sua sessão irá l<br>fox.<br>onal<br>titul a<br>lação<br>tema.<br>o<br>ras em<br>s.<br>e do       | stro Cou<br>sloquear em: 04.3<br>Atualiza<br>Atualiza<br>Atualiza<br>Atualiza<br>Correio<br>Redigir<br>Ver Tod<br>Correio<br>Redigir<br>Ver Tod<br>Prestaç<br>Prestaç<br>Outros<br>. Tabelas | Ferramenta:<br>Visualiza<br>Verificar<br>Salvar<br>Eloq<br>Sesso Bloq<br>Pessoals<br>r Cadastro<br>r Currículo La<br>Senha<br>e Documentos<br>Mensagem<br>as<br>S<br>ão de Contas (             | s<br>ar/Imprin<br>Pendên<br>uear tela<br>do Servidor<br>ttes<br>s Pessoais<br>Outorga<br>Convênio | nir<br>cias<br>Sair<br>tioos:50   |           |      |

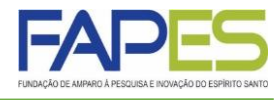

11. Em "Atividades", deverá ser preenchida as atividades a serem desenvolvidas no projeto. É importante o proponente se atentar aos seguintes pontos:

a) verificar em "Informações do Edital" se há alguma recomendação quanto ao preenchimento deste campo;

b) preencher este campo com as mesmas informações do Formulário FAPES específico inserido no item "Arquivos", quando previsto em Edital;

| ÇÃO DE AMPARO À PESQUISA E INOVAÇÃO DO ESP | Menu Inicial Visua<br>irito santo Bem vindo(a) Teste                                                                                               | izar Verificar Pendências Salvar<br>Fapes Sua sessão irá bloquear em: 00:00 Ho                                  | Bloquear tela Sai           |
|--------------------------------------------|----------------------------------------------------------------------------------------------------|----------------------------------------------------------------------------------------------------|-----------------------------|
| EQUIPE E CRONOGRAMA                        | Atividades<br>Atividades                                                                                                    | ∷ <b>Menu</b><br>1.Principal<br>1.1 Título<br>1.2 Arquivos<br>1.3 Plano de Apre                                 | sentação                    |
| Atividade                                  | Início Duração Responsável Inserir Nova Atividade                                                                                                  | Opções<br>2.Equipe e Cronogra<br>2.1 Membros<br>2.2 Atividados                                                  | ma                          |
| Atividade:<br>Mês de Início:               | Mês                                                                                                    |                                                                                                    | nsumo                       |
| Duração:                                   | 1 V Meses                                                                                                    | <ul> <li>3.3 Passagens</li> <li>3.4 Serviços de Te</li> <li>3.5 Material Perma</li> </ul>                       | rceiros<br>anente           |
| C. Horaria Semanal:<br>Responsável:        | 1 Teste Fapes                                                                                                    | <ul> <li>3.6 Bolsas</li> <li>3.7 Recursos Soli</li> <li>3.8 Orçamento Co</li> </ul>                             | citados<br>Insolidado       |
| Membros vinculados a esta<br>atividade:    | Teste Fapes     Teste     Teste     ATENÇÃO! Não é obrigatório vincular os futuros bolsist     etapa de elaboração da Proposta.     Inserir Limpar | Submeter Proposta     Enviar proposta p     Ferramentas     Visualizar/Imprimi     Verificar Pendênc     Salvar | ara julgamento<br>ir<br>ias |

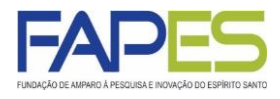

12. O preenchimento dos campos referentes ao orçamento da proposta de projeto (Diárias, Material de Consumo, Passagens, Serviços de Terceiros, Material Permanente e Bolsas) deverão ser justificados. Além disso, é importante o proponente se atentar aos seguintes pontos:

- verificar os itens financiáveis e não financiáveis previstos no Edital FAPES e nas Resoluções CCAF que tratam do assunto;
- b) verificar nas Resoluções CCAF as características de material permanente (bem de capital) e do material de consumo;
- c) verificar o valor mínimo e máximo por item/despesa solicitado, bem como para a proposta como todo, previsto em Edital FAPES;

| > ORÇAMENTO<br>Diárias*                          |                                  | 1.Principal                     |
|--------------------------------------------------|----------------------------------|---------------------------------|
| Diárias*                                         |                                  | 1.1 Título                      |
|                                                  |                                  |                                 |
| Difei                                            |                                  | 1.3 Plano de Apresentação       |
| Dianas                                           | 0. 4 <b>7</b> 4 1 0 <sup>n</sup> | 1.4 Abrangência                 |
| Apagar Localidade Mes Quantidade Custo Unitario  | Custo lotal Opçoes               | 2.Equipe e Cronograma           |
| [Apagar Selecionados]                            | 143 0,00                         | 2.1 Membros                     |
| h haðni og og nagaði                             |                                  | 2.2 Ativida                     |
| Inserir Novas Diárias                            |                                  | 3.Orcamento                     |
| Localidade:                                      | (?)                              | 3.1 Diárias                     |
| [Preencher]                                      |                                  | 3.2 Material de Consumo         |
| N ° de Diárias:                                  | 0                                | 3.3 Passagens                   |
|                                                  |                                  | 3.4 Serviços de Terceiros       |
| Custo Unitário: 0,00                             | (3)                              | 3.5 Material Permanente         |
| [Tabela de Diárias] [Tabela de Diárias - Interna | acional]                         | 3.6 Bolsas                      |
| Moeda: 💿 em Real                                 | 3                                | 3.7 Recursos Solicitados        |
| Data: 1° V Mês                                   | ?                                | 3.8 Orçamento Consolidado       |
|                                                  |                                  | Submeter Proposta               |
| Justificativa:                                   | 3                                | Enviar proposta para julgamento |
|                                                  |                                  | Ferramentas                     |
|                                                  |                                  | Visualizar/Imprimir             |
|                                                  |                                  | Verificar Pendências            |
|                                                  |                                  | Salvar                          |
|                                                  | _//                              | ourrai                          |

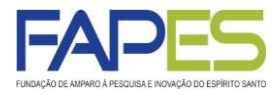

13. Em "Recursos Solicitados" e "Orçamento Consolidado" ficará registrado o sumário dos recursos financeiros, por despesa, solicitados na proposta de projeto;

| Recurse                                | os Solicitados à F/ | APES       |             |          |             | 1.1 Título<br>1.2 Arquivos                                                               |  |
|----------------------------------------|---------------------|------------|-------------|----------|-------------|------------------------------------------------------------------------------------------|--|
|                                        | Em Real             |            |             |          |             | 1.3 Plano de Apresentação<br>1.4 Abrangência                                             |  |
|                                        | Ano 1               |            |             |          |             |                                                                                          |  |
|                                        |                     | Trimes     | stres       |          |             | 2.1 Membros                                                                              |  |
| Elementos de Despesa                   | 1°                  | 2°         | 3°          | 4°       | - Total     | 2.2 Atividades                                                                           |  |
| Diárias                                | 0.00                | 0.00       | 0.00        | 0.00     | 0.00        |                                                                                          |  |
| Material de Consumo                    | 100.000.00          | 0,00       | 0,00        | 0,00     | 100.000,00  | 3.Orçamento<br>3.1 Diárias                                                               |  |
| Passagens                              | 0,00                | 0,00       | 0,00        | 0,00     | 0,00        | 3.2 Material de Consumo                                                                  |  |
| Hospedagem e Alimentação               | 0,00                | 0,00       | 0,00        | 0,00     | 0,00        | 3.3 Passagens                                                                            |  |
| Outros Serviços de Terceiros           | 0,00                | 0,00       | 0,00        | 0,00     | 0,00        | 3.4 Serviços de Terceiros                                                                |  |
| - Pessoa Física                        | 0,00                | 0,00       | 0,00        | 0,00     | 0,00        | 3.5 Material Permanente                                                                  |  |
| - Pessoa Jurídica                      | 0,00                | 0,00       | 0,00        | 0,00     | 0,00        | 3.6 Bolsas<br>3.7 Recursos Solicitados<br>3.8 Orçamento Consolidado<br>Submeter Proposta |  |
| Equipamentos e Material Permanente     | 0,00                | 0,00       | 0,00        | 0,00     | 0,00        |                                                                                          |  |
| Pessoal                                | 0,00                | 0,00       | 0,00        | 0,00     | 0,00        |                                                                                          |  |
| Bolsas                                 | 48.000,00           | 0,00       | 0,00        | 0,00     | 48.000,00   |                                                                                          |  |
| Total                                  | 148.000,00          | 0,00       | 0,00        | 0,00     | 148.000,00  | Enviar proposta para julgamento                                                          |  |
|                                        |                     |            |             |          |             | E                                                                                        |  |
|                                        | Ano 2               |            |             |          |             | Visualizar/Imprimir                                                                      |  |
| Elementos de Despesa                   |                     | Trim       | estres      |          | - Total     | Verificar Pendências                                                                     |  |
| Elementos de Despesa                   | 1°                  | 2°         | 3°          | 4°       | Total       | Salvar                                                                                   |  |
| Diárias                                | 0,00                | 0,00       | 0,00        | 0,00     | 0,00        |                                                                                          |  |
| Material de Consumo                    | 0,00                | 0,00       | 0,00        | 0,00     | 0,00        |                                                                                          |  |
| Passagens                              | 0,00                | 0,00       | 0,00        | 0,00     | 0,00        |                                                                                          |  |
| Hospedagem e Alimentação               | 0,00                | 0,00       | 0,00        | 0,00     | 0,00        |                                                                                          |  |
| Outros Serviços de Terceiros           | 0,00                | 0,00       | 0,00        | 0,00     | 0,00        |                                                                                          |  |
| - Pessoa Física                        | 0,00                | 0,00       | 0,00        | 0,00     | 0,00        |                                                                                          |  |
| - Pessoa Jurídica                      | 0,00                | 0,00       | 0,00        | 0,00     | 0,00        |                                                                                          |  |
| Equipamentos e Material Permanente     | 0,00                | 0,00       | 0,00        | 0,00     | 0,00        |                                                                                          |  |
| Pessoal                                | 0,00                | 0,00       | 0,00        | 0,00     | 0,00        |                                                                                          |  |
| Bolsas                                 | 0,00                | 0,00       | 0,00        | 0,00     | 0,00        |                                                                                          |  |
| « Passo Ante                           | rior Próxir         | no Passo » | 0,00        | 0,000    | 0,000       |                                                                                          |  |
|                                        |                     |            |             |          |             |                                                                                          |  |
|                                        | Men                 | u Inicial  | Visu        | alizar   | Verificar F | Pendências Salvar Bloquear tel                                                           |  |
| o A PESQUIX E MORÇÃO DO ESPIRITO SANTO |                     | Bem vi     | ndo(a) Test | te Fapes | Sua se      | ssão irá bloquear em: 00:00 Horário do Servi                                             |  |
|                                        |                     |            |             |          |             | a Menu                                                                                   |  |
| MENTO                                  |                     |            |             |          |             | 1.Principal                                                                              |  |
| Orçamento C                            | onsolidado          |            |             |          |             | 1.1 Título<br>1.2 Arquivos                                                               |  |

| Elementos de Despesa               | R\$        |
|------------------------------------|------------|
| Diárias                            | 0,00       |
| Material de Consumo                | 100.000,00 |
| Passagens                          | 0,00       |
| Outros Serviços de Terceiros       | 0,00       |
| - Pessoa Física                    | 0,00       |
| - Pessoa Jurídica                  | 0,00       |
| Equipamentos e Material Permanente | 0,00       |
| Bolsas                             | 48.000,00  |
| Total                              | 148.000,00 |

UNDAÇÃO DE A

2.Equipe e Cronograma 2.1 Membros 2.2 Atividades 3.Orçamento 3.1 Diárias 3.2 Material de Consumo 3.3 Passagens 3.4 Serviços de Terceiros 3.5 Material Permanente 3.6 Bolsas 3.7 Recursos Solicitados 3.8 Orçamento Consolidado Submeter Proposta Enviar proposta para julgamento Ferramentas Visualizar/Imprimir Verificar Pendências

Salvar

Valor total solicitado : R\$ 148.000.00

Cento e Quarenta e Oito Mil Reais

« Passo Anterior Próximo Passo »

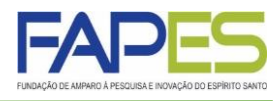

14. Em "Verificar Pendências" e "Envio de proposta para julgamento" é possível verificar erros e pendências existentes no preenchimento da proposta que impedirão a sua submissão;

| FUNDAÇÃO DE AMPARO À PESQUISA E INOVAÇÃO DO ESPÍRITO SANTO                                                                                                    | Menu Inicial Visua                                           | lizar Verificar Pe                                       | endências Salvar Bloquear tela Sair                                                                                |
|----------------------------------------------------------------------------------------------------|--------------------------------------------------------------|----------------------------------------------------------|----------------------------------------------------------------------------------------------------|
|                                                                                                    | Deni vinuo(a) restera                                        | ipes Sua sessao                                          | Ta bioquear ent. 04.35.35 Tiorano do Servidor. 10.13.10                                                            |
| <ul> <li>FINALIZAR PROJETO</li> <li>1. Proposta:</li> <li>1.3 Preencha corretamente o campo "Resumo da Proposta de Proj</li> </ul>                                                                                                    | jeto".                                                       | [Erro]                                                   | ⊯ Menu<br>1.Principal<br>1.1 Título<br>1.2 Arquivos<br>1.3 Plano de Apresentação<br>1.4 Abrangência                |
| 2. Equipe:                                                                                                    |                                                              |                                                          | 2.Equipe e Cronograma                                                                                              |
| 2.2 Não há nenhuma "Atividade" cadastrada.                                                                                                    |                                                              | [Aviso]                                                  | 2.1 Membros<br>2.2 Atividades<br>3.Orçamento<br>3.1 Diárias                                                        |
| 5. Orçamento.                                                                                                    |                                                              |                                                          | 3.2 Material de Consumo                                                                                            |
| 3.8 O valor total do seu projeto é de R\$ 292.000,00, que é maior do da "Faixa de Valor" escolhida para o projeto (R\$ 150.000,00).                                                                                                    | o que o valor máximo                                         | [Erro]                                                   | 3.3 Passagens<br>3.4 Serviços de Terceiros                                                                         |
| 3.1 Não há nenhuma "Diária" cadastrada.                                                                                                    |                                                              | [Aviso]                                                  | 3.5 Material Permanente                                                                                            |
| 3.3 Não há nenhuma "Passagem" cadastrada.                                                                                                    |                                                              | [Aviso]                                                  | 3.6 Bolsas                                                                                                    |
| 3.4 Não há nenhum "Serviço de Terceiro" cadastrado.                                                                                                    |                                                              | [Aviso]                                                  | 3.8 Orcamento Consolidado                                                                                          |
| 3.5 Não há nenhum "Material Permanente" cadastrado. Atençãol As mensagens com [Erro] do lado direito deverão ser veri<br>[Erros] ou [Avisos] gerados por falha no preenchimento do formulár<br>bastando clicar sobre o referido [Erro] ou [Aviso]. | ificadas e corrigidas para o e<br>rio de submissão podem ser | [ <mark>Aviso]</mark><br>envio da proposta.<br>acessados | Submeter Proposta<br>Enviar proposta para julgamento<br>Ferramentas<br>Visualizar/Imprimir<br>Verificar Pendências |
| [Há <b>2 erros</b> na sua proposta, portanto ela ná                                                                                                    | ao poderá ser enviada!]                                      |                                                          | Salvar                                                                                                    |
| « Passo Anterior Próxin                                                                                                    | mo Passo »                                                   |                                                          |                                                                                                    |

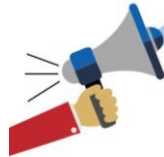

# **ATENÇÃO**

A identificação de "Aviso", não impede o proponente de submeter a proposta. No entanto, é responsabilidade do proponente verificar no Edital FAPES se o preenchimento adequado de algum item destacado com "Aviso" é imprescindível/obrigatório no ato da submissão da proposta.

É responsabilidade do proponente verificar no Edital FAPES os requisitos, orientações, documentos e o preenchimento de itens obrigatórios na submissão da proposta. A verificação de pendências e erros do sistema SIGFAPES NÃO abrange a verificação de todas as condições previstas no Edital FAPES.

A NÃO IDENTIFICAÇÃO DE ERRO PELO SISTEMA SIGFAPES NÃO SIGNIFICA QUE A PROPOSTA ETEJA CORRETA.

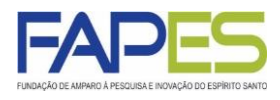

15. A proposta poderá ser preenchida em etapas, se o proponente desejar. Para isso é importante salvar as alterações antes de sair do "Formulário Eletrônico da Proposta de Projeto";

16. Para dar continuidade ao preenchimento da a proposta, o proponente deverá localizar o item "Minhas Propostas/Inscrições em Edição" no "Menu Inicial", localizar o proposta de projeto a ser editada e clicar no ícone "Editar";

| NDAÇÃO DE AMPARO À PESQUISA E INDVAÇÃO DO ESPÍRITO SANTO Bem vindo(a) Teste Fape                                                                                                    | npes Sua sessão irá bloquear em: 04:59:46 Horário do Servidor: 10                                                                                                    |
|----------------------------------------------------------------------------------------------------|----------------------------------------------------------------------------------------------------|
| <ul> <li>Avisos</li> <li>A O SIGFAPES possui suas funcionalidades melhor exploradas com o uso do navegador Mozi<br/>Atualize seus dados cadastrais utilizando, preferencialmente, um endereço eletrônico NÃO ii</li> <li>(p.ex. Gmail, Yahoo, Hotmail, Outlook) e que seja acessado periodicamente. Este acesso nã<br/>necessidade de que seu SIGFAPES seja regularmente checado.</li> <li>Prezados pesquisadores e bolsistas: em havendo necessidade de atendimento presencial p<br/>saneamento de dúvidas com algum funcionário em específico, recomendamos que entre em<br/>previamente para agendamento com o mesmo, a fim de evitar conflito de agendas. Essa rec<br/>não se aplica para mera entrega de documentos na recepção.</li> <li>ATENÇÃO, coordenadores de projetos: NÃO utilize a ferramenta de Substituição de Bolsista</li> <li>Solicite o CANCELAMENTO do bolsista que será desligado e faça uma NOVA REQUISIÇÃO<br/>bolsista substituto.</li> <li>Prezados coordenadores de projetos e bolsistas FAPES: NÃO estão sendo mais exigidas as<br/>relatôrios TÉCNICOS de projetos e de bolsas, tampouco em Formulários de Atividades de B<br/>As submissões para a 4<sup>d</sup> chamada do Edital 03/2019 (Organização de Eventos Técnico-cieno</li> </ul> | pes     Sua sessao ira bloquear em: 04:59:46     Horano do Servidor: 10       bill     E Dados Pessoais       bill     Atualizar Cadastro       bill     Atualizar Currículo Lattes       bill     Aterar Senha       l para     Envio de Documentos Pessoais       era contato     El Correio       sta do sistema.     Ver Todas       assinaturas em     Prestação de Contas Outorga       entíficos) e do     Decetação do Contas Outorga |
| <ul> <li>▲ Edital 04/2019 (Participação em Eventos Técnico-científicos) terão início somente em 30/04. consultar o novo cronograma dos editais no site da FAPES.</li> <li>✓ Mantenha o seu cadastro sempre atualizado!</li> <li>Últimas Mensagens</li> <li>✓ Desultada da Usbilitação - Edital EADE S/CNDa s844/2010, DDCTD</li> </ul>                                                                                                    | I4. Favor<br>Utros<br>□ Tabelas<br>Diárias - Nacional<br>Diárias - Internacional                                                                                                    |
| <ul> <li>Resultado de Habilitação e Distribuição de Cotas de Bolsa - PROCAP 2020</li> <li>Correção: Resultado de Seleção - Edital FAPES nº 09/2019</li> <li>(98)mensagem(n</li> </ul>                                                                                                    | Area de Conhecimento - CNPq<br>Rede SIGFAP<br>I(ns) não lida(s)!<br>Blog<br>Fórum                                                                                                    |
| <ul> <li>Até 26-06-2020 • EDITAL FAPES Nº 01/2020 APOIO A PROJETOS INOVADORES E SPIN (<br/>Até 08-05-2020 • EDITAL FAPES Nº 03/2020 - EDITAL DE AVALIAÇÃO DE DEMANDA INDU<br/>COVID-19</li> <li>Até 03-05-2020 • EDITAL FAPES Nº 08/2019 - AUXÍLIO A PUBLICAÇÃO DE ARTIGOS TÉC<br/>CIENTÍFICOS - 3º CHAMADA</li> <li>Minhas Propostas/Inscrições em Edição</li> </ul>                                                                                                    | V OFF<br>DUZIDA –<br>ÉCNICO-                                                                                                    |
| <ul> <li>✓ 28.04.2020 • TESTE</li> <li>Título • TESTE</li> <li>Edital • EDITAL FAPES № 03/2020 - EDITAL DE AVALIAÇÃO DE DEMANDA INDUZIDA - O<br/>Modalidade • Projeto</li> <li>Coordenador • Teste Fapes</li> </ul>                                                                                                    | - COVID-19                                                                                                    |

projeto já iniciada

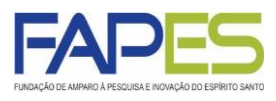

Uma vez revisada a proposta, o proponente deverá clicar em "Submeter Proposta" para enviá-la à FAPES.

| FUNDAÇÃO DE AMPARO À PESQUISA E INOVAÇÃO DO ESPÍRITO SANTO BEM VIN                                                                                                    | al Visualizar Verificar Pendências Salvar Bloquear tela Sair<br>ado(a) Teste Fapes Sua sessão irá bloquear em: 04:59:49 Horário do Servidor: 10:14:29                                                                                       |
|----------------------------------------------------------------------------------------------------|----------------------------------------------------------------------------------------------------|
| <ul> <li>FINALIZAR PROJETO</li> <li>1. Proposta:         <ul> <li>[Não há erros nem avisos a serem reportados]</li> <li>2. Equipe:</li> </ul> </li> </ul>                                                                                | E: Menu     1.Principal     1.1 Título     1.2 Arquivos     1.3 Plano de Apresentação     1.4 Abrangência     2.Equipe e Cronograma                                                                                                    |
| <ul> <li>2.2 Não há nenhuma "Atividade" cadastrada.</li> <li>3. Orçamento:</li> </ul>                                                                                                    | [Aviso]<br>[Aviso]<br>3.0rçamento<br>3.1 Diárias<br>2.2 Atividades                                                                                                    |
| <ul> <li>3.1 Não há nenhuma "Diária" cadastrada.</li> <li>3.3 Não há nenhuma "Passagem" cadastrada.</li> <li>3.4 Não há nenhum "Serviço de Terceiro" cadastrado.</li> <li>3.5 Não há nenhum "Material Permanente" cadastrado.</li> </ul> | [Aviso]       3.3 Passagens         [Aviso]       3.4 Serviços de Terceiros         [Aviso]       3.5 Material Permanente         [Aviso]       3.6 Bolsas         [Aviso]       3.7 Recursos Solicitados         3.8 Orcamento Consolidado |
| Atenção! As mensagens com [Erro] de ado direito deverão ser verificadas e corrig<br>[Erros] ou [Avisos] gerados por falha<br>bastando clicar sobre o referido [Erro] ou p].<br>Submeter Proposta<br>(« Passo Anterior Próximo Passo »    | gidas para o envio da proposta.<br>ão podem ser acessados<br>Submeter Proposta<br>Enviar proposta para julgamento<br>Ferramentas<br>Visualizar/Imprimir<br>Verificar Pendências<br>Salvar                                                   |

A proposta submetida ficará registrada no item "Minhas Propostas/Inscrições Submetidas" no "Menu Inicial", com a situação "Sob Enquadramento". Para ter acesso à proposta de projeto submetida à FAPES, o proponente poderá clicar no ícone "Informações".

| nhas Propostas/Inscrições Submetidas                                            | »»                |
|---------------------------------------------------------------------------------|-------------------|
| ✓ 28.04.2020 • TESTE                                                            |                   |
| Título • TESTE                                                                  |                   |
| Edital • EDITAL FAPES Nº 03/2020 - EDITAL DE AVALIAÇÃO DE DEMANDA INDUZIDA - CO | OVID-19           |
| Coordenador • Teste Fapes                                                       |                   |
| Modalidade • Projeto                                                            |                   |
| Enviado em • 28.04.2020                                                         |                   |
| Situação · Sob Enquadramento                                                    | submetida à FAPES |